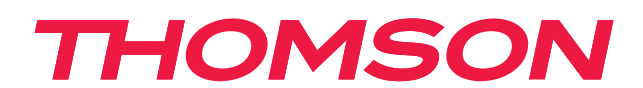

# androidtv

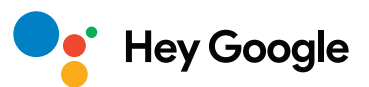

### OLULINE

Enne teleri paigaldamist ja käitamist lugege käesolev juhend hoolikalt läbi. Hoidke see kasutusjuhend edasiseks kasutuseks käepärast.

# Sisu

| 1.    | Ohutusteave                                   | 3  |
|-------|-----------------------------------------------|----|
| 1.1.  | Tootemärgistused                              | 3  |
| 1.2.  | Hoiatus                                       | 4  |
| 1.3.  | Seinale kinnitamise hoiatused                 | 4  |
| 1.4.  | Lihtsustatud EL vastavusdeklaratsioon         | 5  |
| 1.5.  | Rakendused ja kasutamine                      | 5  |
| 1.6.  | Andmekaitse                                   | 5  |
| 2.    | Sissejuhatus ja jalgade paigaldamine          | 5  |
| 2.1.  | Lahtipakkimine ja paigaldamine                | 5  |
| 3.    | TV nupud ja ühendused                         | 8  |
| 3.1.  | TV-nupp                                       | 8  |
| 3.2.  | Ühendused                                     | 9  |
| 4.    | Kaugjuhtimispult                              | 10 |
| 5.    | Teleri installimine                           | 11 |
| 6.    | Esialgne seadistus                            | 12 |
| 6.1.  | Keele valik                                   | 12 |
| 6.2.  | Teleri kiirseadistamine Android TV telefoniga | 12 |
| 6.3.  | Google'i kontole sisselogimine                | 13 |
| 6.4.  | Teenusetingimused                             | 15 |
| 6.5.  | Google'i teenused                             | 16 |
| 6.6.  | Esita automaatseid installimisi               | 17 |
| 6.7.  | Bluetooth-kaugjuhtimispuldi sidumine          | 19 |
| 6.8.  | Valige piirkond/riik                          | 20 |
| 6.9.  | Telerirežiimi valimine (Kodu/Pood)            | 22 |
| 6.10. | Chromecast built-in                           | 22 |
| 6.11. | Telekanalite seadistus                        | 23 |
| 7.    | Kodu                                          | 26 |
| 8.    | Seaded                                        | 27 |
| 9.    | Teleri allika seaded                          | 29 |
| 10.   | Kanalite haldamine                            | 29 |
| 11.   | Google Play                                   | 30 |
| 12.   | Tõrkeotsing                                   | 32 |
| 13.   | Tehnilised kirjeldused                        | 32 |
| 13.1. | Riiklikud piirangud                           | 34 |
| 13.2. | Litsentsid                                    | 34 |

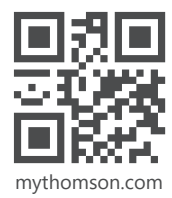

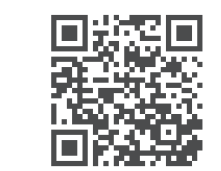

https://tv.mythomson.com/en/Support/FAQs/

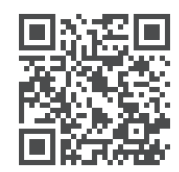

https://tv.mythomson.com/Support/Product-Registration/

# 1. Ohutusteave

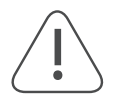

Äärmusliku ilmaga (tormid, välk) ja pikkade mittekasutamisperioodide korral (puhkusele minnes) ühendage teler vooluvõrgust lahti.

Toitepistikut kasutatakse teleri elektrivõrgust lahtiühendamiseks ja seetõttu peab see jääma hõlpsasti kättesaadavaks. Kui teler ei ole vooluvõrgust lahti ühendatud, võtab seade igas olukorras voolu, isegi kui teler on ooterežiimis või välja lülitatud.

Märkus. Seotud funktsioonide kasutamiseks järgige ekraanil kuvatavaid juhiseid.

NB! Enne paigaldamist või kasutamist lugege need juhised täielikult läbi.

#### HOIATUS

See seade on mõeldud kasutamiseks isikutele (kaasa arvatud lastele), kes on võimelised/kogenud sellist seadet järelevalveta kasutama, välja arvatud juhul, kui nende ohutuse eest vastutav isik neid jälgib või seadme kasutamisel juhendab.

- Kasutage seda telerit kõrgusel alla 2000 meetri kõrgusel merepinnast, kuivades kohtades ja piirkondades, kus on mõõdukas või troopiline kliima.
- Teler on mõeldud koduseks ja sarnaseks üldiseks kasutamiseks, kuid seda võib kasutada ka avalikes kohtades.
- · Ventilatsiooni eesmärgil jätke teleri ümber vähemalt 10 cm vaba ruumi.
- Ventilatsiooni ei tohiks takistada ventilatsiooniavasid kattes või blokeerides neid esemetega, nagu ajalehed, laudlinad, kardinad jne.
- Toitejuhtme pistik peaks olema kergesti ligipääsetav. Ärge asetage telerit, mööblit jms toitejuhtmele. Kahjustatud toitejuhe/pistik võib põhjustada tulekahju või elektrilöögi. Hoidke toitejuhet pistikust, ärge ühendage telerit lahti toitejuhtmest tõmmates. Ärge kunagi puudutage toitejuhet/pistikut märgade kätega, kuna see võib põhjustada lühise või elektrilöögi. Ärge kunagi tehke toitejuhtmesse sõlme ega siduge seda kokku teiste juhtmetega. Kui toitejuhe on kahjustatud, tuleb see asendada, seda peaks tegema ainult kvalifitseeritud personal.
- Vältige teleri kokkupuudet tilkuvate vedelike või pritsmetega ning ärge asetage teleri peale või kohale (nt seadme kohal olevatele riiulitele) vedelikuga täidetud esemeid, nagu vaasid, tassid jne.
- Ärge jätke telerit otsese päikesevalguse kätte ega asetage lahtist tuld (nt süüdatud küünlaid) teleri peale või selle lähedusse.
- Ärge asetage teleri lähedusse soojusallikaid, nagu elektrikerised, radiaatorid jne.
- Ärge asetage telerit põrandale ja kaldpindadele.
- Lämbumisohu vältimiseks hoidke kilekotid imikutele, lastele ja koduloomadele kättesaamatus kohas.
- Kinnitage jalad/alus ettevaatlikult teleri külge. Kui alus on varustatud kruvidega, keerake kruvid tugevalt kinni, et vältida teleri kaldumist. Ärge pingutage kruvisid üle.
- Ärge visake akusid tulle ega minema koos ohtlike või tuleohtlike materjalidega.

#### Hoiatus

- Akud ei tohi kokku puutuda liigse kuumusega, nagu päikesepaiste, tuli vms.
- Liigne helirõhk kõrvaklappidest võib põhjustada kuulmiskadu.

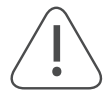

# ENNEKÕIKE – ÄRGE LASKE kellelgi, eriti lastel, suruda või lüüa ekraani, lükata midagi aukudesse, piludesse või muudesse avadesse.

## 1.1. Tootemärgistused

Tootel kasutatakse piirangute ja ettevaatusabinõude ning ohutusjuhiste tähistamiseks järgmisi sümboleid. Iga selgitust võetakse arvesse ainult juhul, kui tootel on vastav märgistus. Võtke seda teavet turvalisuse huvides arvesse.

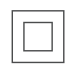

Il klassi seadmed: Seade on konstrueeritud nii, et see ei vaja turvaühendust elektrilise maandusega.

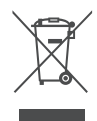

See märgistus näitab, et toodet ei tohi utiliseerida koos teiste majapidamisjäätmetega terves ELis. Palume käidelda toodet vastutustundlikult, toetamaks materjalide jätkusuutlikku taaskasutust. Kasutatud toote tagastamiseks palume kasutada tagastus- ja kogumissüsteeme või võtta ühendust edasimüüjaga, kelle juurest toode soetati.

## 1.2. Hoiatus

Ärge neelake patareid alla. Keemilise põletuse oht. See toode või tootega kaasas olevad tarvikud võivad sisaldada mündi-/nööppatareid. Kui mündi-/nööppatarei alla neelatakse, võib see juba kahe tunni jooksul põhjustada tõsiseid sisemisi põletusi ja lõppeda surmaga.

Hoidke uusi ja kasutatud patareisid lastele kättesaamatus kohas Kui patareipesa ei sulgu kindlalt, lõpetage toote kasutamine ja hoidke seda lastele kättesaamatus kohas.

Kui arvate, et patareid võidi alla neelata või mõnesse kehaõõnsusesse asetada, pöörduge viivitamatult arsti poole.

Teler võib alla kukkuda, põhjustades tõsiseid kehavigastusi või surma. Paljusid vigastusi, eriti laste puhul, saab vältida lihtsate ettevaatusabinõudega, näiteks järgmistega.

- Kasutage ALATI teleri tootja soovitatud jalgu või aluseid või kinnitusviise.
- Kasutage alati mööblit, mis suudab televiisorit ohutult toetada.
- Veenduge ALATI, et teler ei ulatuks üle tugimööbli serva.
- Harige ALATI lapsi ohtudest, mis kaasnevad mööblile ronimisega, et jõuda teleri või selle juhtnuppude juurde.
- ALATI suunake teleriga ühendatud juhtmed ja kaablid nii, et nende otsa ei saaks komistada, neid ei saaks tõmmata ega haarata.
- ÄRGE kunagi asetage televiisorit ebastabiilsesse kohta.
- ÄRGE kunagi asetage telerit kõrgele mööblile (näiteks kappidele või raamaturiiulitele) ilma nii mööblit kui ka telerit sobiva toe külge kinnitamata.
- ÄRGE kunagi asetage telerit riidele või muudele materjalidele, mis võivad asuda teleri ja tugimööbli vahel.
- ÄRGE kunagi asetage esemeid, mis võivad lapsi ronima ahvatleda, nagu mänguasjad ja kaugjuhtimispuldid, teleri või selle mööbli peale, mille peale teler on asetatud.
- Seade sobib ainult paigaldamiseks kõrgusele ≤2 m.

Kui olemasolev teler kavatsetakse alles jätta ja ümber paigutada, tuleks kohaldada samu kaalutlusi, mis eespool märgitud.

Seadmed, mis on ühendatud hoone paigaldise kaitsemaandusega võrguühenduse või muu kaitsemaandusega ühendatud seadmete kaudu – ja koaksiaalkaabli abil televisiooni jaotussüsteemiga, võivad teatud asjaoludel tekitada tuleohu. Seetõttu tuleb televisiooni jaotussüsteemiga ühenduda seadme kaudu, mis tagab elektriisolatsiooni alla teatud sagedusvahemiku (galvaaniline isolaator).

### 1.3. Seinale kinnitamise hoiatused

- Enne teleri seinale paigaldamist lugege juhiseid.
- Seinale kinnitamise komplekt on vabatahtlik. Võite selle saada oma kohaliku edasimüüja käest, kui see ei ole teie teleriga kaasas.
- Ärge paigaldage telerit lakke ega kaldseinale.
- Kasutage määratud seinakinnituskruvisid ja muid tarvikuid.

Pingutage seinakinnituskruvid kindlalt, et vältida teleri allakukkumist. Ärge pingutage kruvisid üle.

Selles kasutusjuhendis olevad joonised ja illustratsioonid on mõeldud ainult viitamiseks ja võivad erineda toote tegelikust välimusest. Toote disaini ja spetsifikatsioone võib muuta ilma ette teatamata.

|     | W (mm) | H (mm) | D (mm) | L (mm) |
|-----|--------|--------|--------|--------|
| 24″ | 100    | 100    | 4 (M4) | 6      |
| 32″ | 100    | 100    | 6 (M6) | 8      |
| 40″ | 200    | 200    | 6 (M6) | 8      |
| 43″ | 200    | 200    | 6 (M6) | 8      |
| 50″ | 200    | 200    | 6 (M6) | 8      |
| 55″ | 200    | 200    | 6 (M6) | 10     |
| 65″ | 200    | 200    | 6 (M6) | 10     |
| 75″ | 400    | 200    | 8 (M8) | 12     |
| 85″ | 500    | 400    | 8 (M8) | 12     |

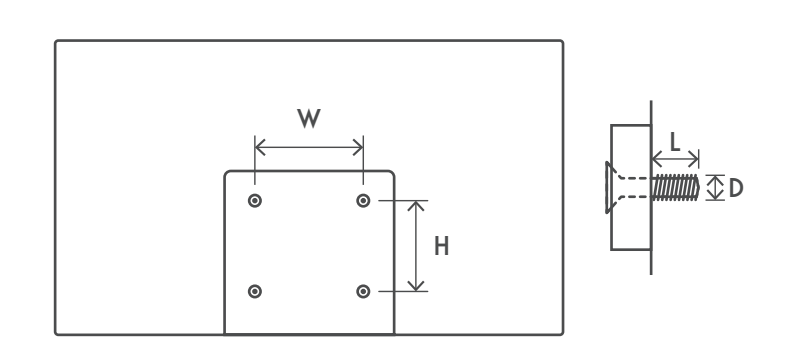

# 1.4. Lihtsustatud EL vastavusdeklaratsioon

StreamView avaldab käesolevaga, et raadioseadmete tüüpi tooteseade Smart TV vastab direktiivile 2014/53/EL.

## 1.5. Rakendused ja kasutamine

Allalaadimise kiirus sõltub teie internetiühendusest. Mõned rakendused ei pruugi teie asukohariigis või piirkonnas saadaval olla. Netflix on saadaval valitud riikides. Nõutav on voogedastuse teenuse kasutamine. Rohkem teavet saidil www.netflix.com. Keelevalik Google Assistanti jaoks sõltub Google Voice Searchi toest.

Vaikimisi on Thomsoni telerite SW ilma PVR (salvestus) funktsioonita. Järgmiselt lingilt saate alla laadida ja installida valitud PVR-funktsiooni. Lisanduda võivad lisatasud.

## 1.6. Andmekaitse

Rakenduse pakkujad ja teenusepakkujad võivad koguda ja kasutada tehnilisi andmeid ning seotud teavet, sealhulgas, kuid mitte ainult tehnilist teavet seadme, süsteemi ja rakenduse tarkvara ning lisaseadmete kohta. Sellist teavet võivad nad kasutada toote arendamiseks või selliste teenuste või tehnoloogiate pakkumiseks, mis ei tuvasta teid isiklikult. Lisaks võivad mõned kolmanda osapoole teenused, mis on juba seadmes olemas või mille installite pärast toote soetamist, nõuda registreerimisel teie isikuandmeid. Mõned teenusepakkujad võivad koguda isikuandmeid isegi ilma lisahoiatuseta. StreamView ei kanna vastutust võimalike andmekaitsereeglite rikkumise pärast kolmandate teenusepakkujate poolt.

# 2. Sissejuhatus ja jalgade paigaldamine

Täname, et valisite meie toote. Peagi saate nautida uut telerit. Palun lugege need juhised hoolikalt läbi. Need sisaldavad olulist teavet, mis aitab teil telerit maksimaalselt nautida ning tagada ohutu ja korrektne paigaldamine ning kasutamine.

## 2.1. Lahtipakkimine ja paigaldamine

Võtke jalad ja teler pakendist välja ning asetage jalad lauale või mõnele muule tasasele pinnale.

- Kasutage tasast ja tugevat lauda või sarnast ühtlast pinda, mis toetab teleri kaalu.
- Ärge hoidke ekraani paneeli osa.
- Veenduge, et te ei kriimustaks telerit ega teeks seda katki.
- Jalad on märgitud vasakul ja paremal.

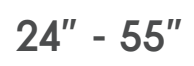

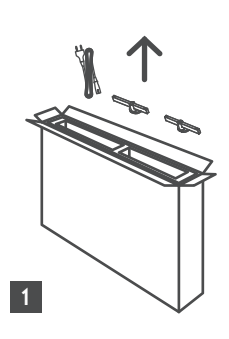

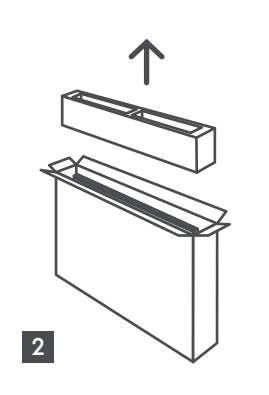

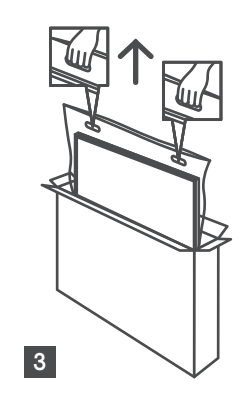

65" - 85" ∯∯ ↑ ↓

Ċ,

1 85″ 4x

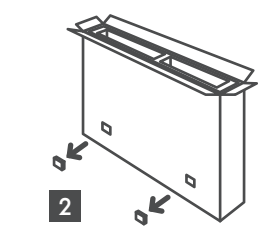

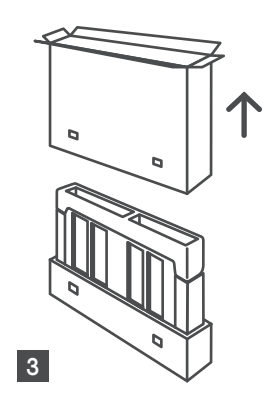

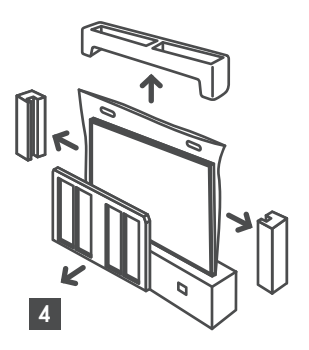

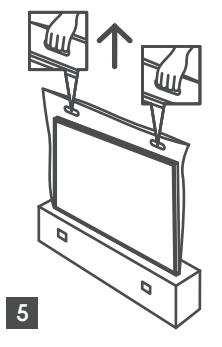

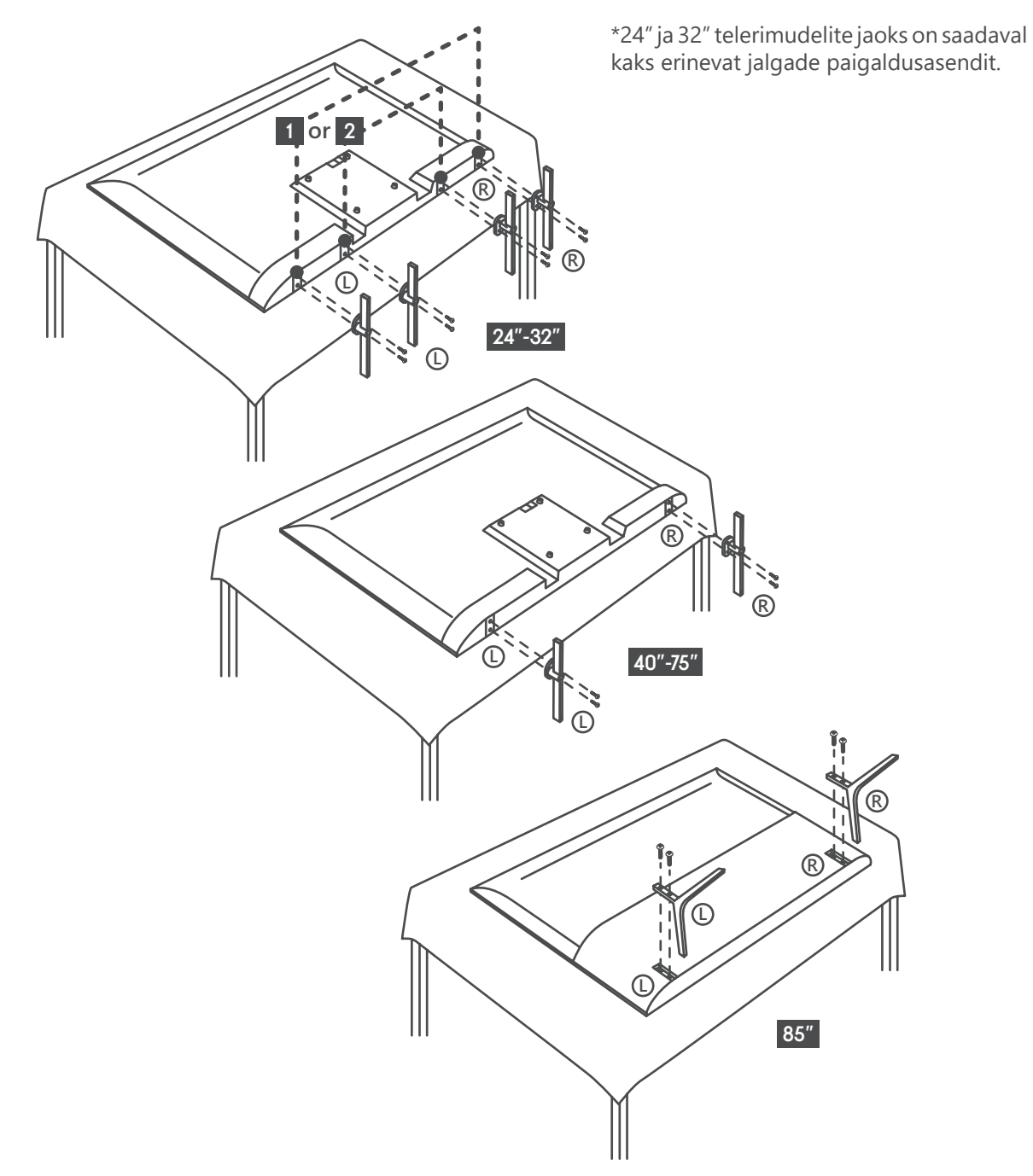

Teie teler on ette valmistatud ka VESA-ga ühilduva seinakinnitusklambri jaoks. Kui see ei ole teleriga kaasas, võtke ühendust kohaliku edasimüüjaga, et osta soovitatav seinakinnitusklamber. Avad ja mõõdud seinakinnitusklambri paigaldamiseks:

|     | W (mm) | H (mm) | D (mm) | L (mm) |
|-----|--------|--------|--------|--------|
| 24″ | 100    | 100    | 4 (M4) | 6      |
| 32″ | 100    | 100    | 6 (M6) | 8      |
| 40″ | 200    | 200    | 6 (M6) | 8      |
| 43″ | 200    | 200    | 6 (M6) | 8      |
| 50″ | 200    | 200    | 6 (M6) | 8      |
| 55″ | 200    | 200    | 6 (M6) | 10     |
| 65″ | 200    | 200    | 6 (M6) | 10     |
| 75″ | 400    | 200    | 8 (M8) | 12     |
| 85″ | 500    | 400    | 8 (M8) | 12     |

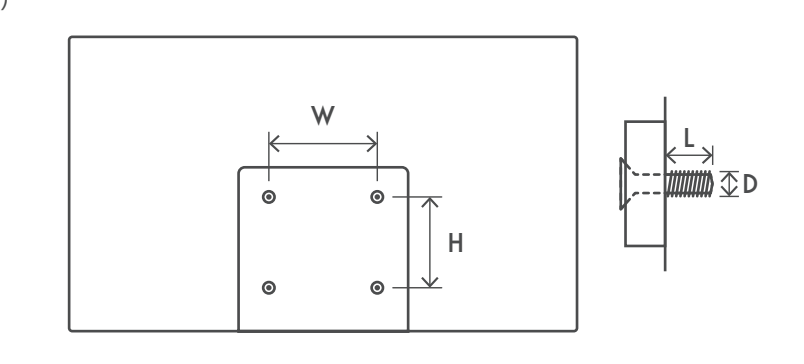

# 3. TV nupud ja ühendused

#### Ettevaatust!

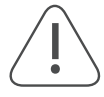

Kui soovite seadme teleriga ühendada, veenduge, et nii teler kui ka seade on välja lülitatud, enne kui loote mis tahes ühenduse. Pärast ühenduse loomist saate seadmed sisse lülitada ja neid kasutada.

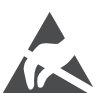

Ärge puudutage HDMI- ja USB-pesasid ega viibige nende läheduses ning vältige elektrostaatilist laengut, mis võib neid pesasid USB töörežiimis häirida, vastasel juhul lakkab teler töötamast või tekib ebanormaalne olek.

#### Märkus.

Portide tegelik asukoht ja paigutus võivad mudeliti erineda.

## 3.1. TV-nupp

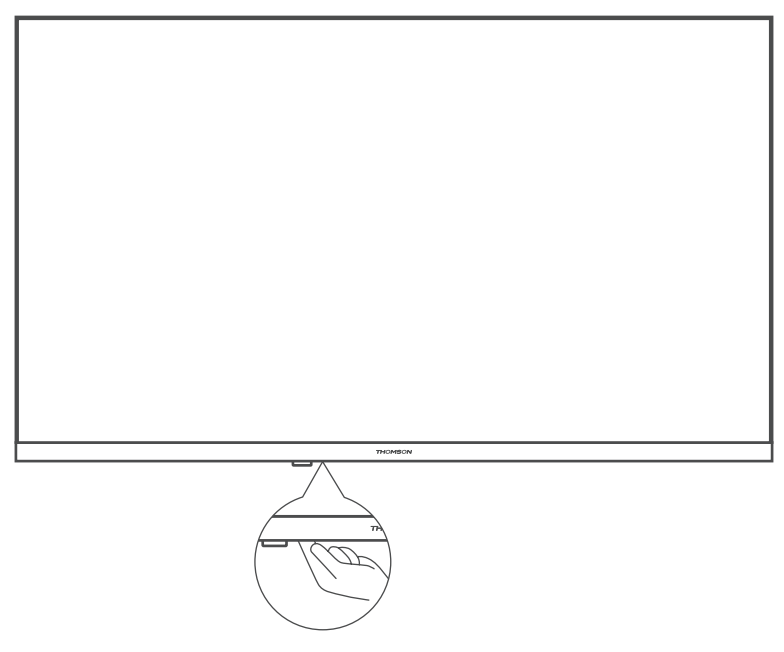

Vajutage seda nuppu ooterežiimis teleri sisse- või väljalülitamiseks

# 3.2. Ühendused

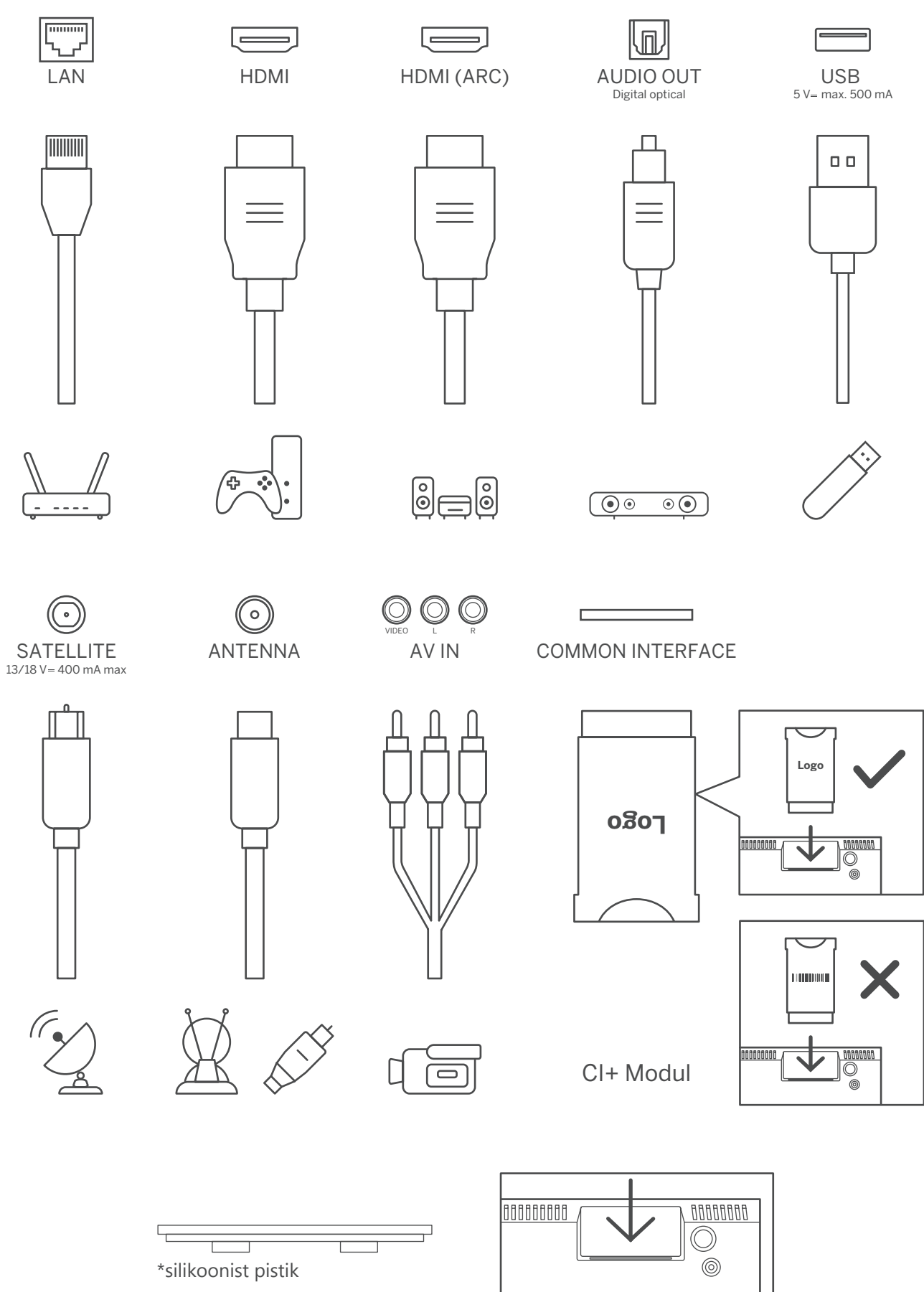

**Märkus:** Kui mudeli ülaosas on CI-kaardi pesa, leiate CI-kaardi pesa silikoonpistiku tarvikute kotist (CI-kaardi pesata mudelitel sellist silikoonpistikut pole). Sisestage silikoonpistik pessa, kui CI-kaarti ei kasutata.

# 4. Kaugjuhtimispult

|                | E         |
|----------------|-----------|
| 1 2            | 3         |
| 4 5            | 6         |
| 7 8            | 9         |
| TEXT 0         | SUB       |
|                |           |
| INFO           | \$        |
|                |           |
|                |           |
|                |           |
| <              | Ľ         |
| <b>.</b>       |           |
| +<br>∨ ⊄×      | +<br>P    |
| -              | -         |
| 🖸 YouTube 🛛 NE | TFLIX     |
| prime video    | Disnep+   |
| Good Good      | ogle Play |
|                |           |
|                |           |
|                |           |
| THOMS          | ON        |
|                |           |
|                |           |

| Ċ           | Ooterežiim: Kiire ooterežiim / Ooterežiim / Sees                                                                                                    |
|-------------|----------------------------------------------------------------------------------------------------|
| <b>†</b>    | Allikas/sisend: Sulgeb Live TV seadete menüü ja väljub sealt, väljub mis tahes töötavast rakendusest või menüüst või OSD bännerist, lülitub viimati määratud allikale. Teleri sisendite valimine.                                                                                    |
| 0-9         | Numbrinupud: Vahetab kanalit Live TV režiimis, sisestab numbri või tähe ekraanil olevasse tekstikasti                                                                                                    |
| TEXT        | Tekst: Avab ja sulgeb teleteksti (kui see on saadaval Live TV režiimis)                                                                                                    |
| SUB         | Subtiitrid: Subtiitrite sisse- ja väljalülitamine (kui see on saadaval)                                                                                                    |
| • • • •     | Värvilised nupud Järgige värviliste nuppude funktsioonide kohta ekraanil kuvatavaid juhiseid                                                                                                    |
| <b>n</b>    | Kodunupp Avab avakuva                                                                                                    |
| INFO        | Info: Kuvab teavet ekraanil kuvatava sisu kohta                                                                                                    |
| \$          | Seaded: Kuvab Live TV seadete menüü (otse-TV režiimis), kuvab saadaolevad<br>seadistusvalikud, nagu heli ja pilt. Kui olete ostnud PVR (salvestus) funktsiooniga<br>SW: seadistusnuppu 5 sekundit all hoides avaneb TV Live rakenduses<br>lisaklaviatuur, kus on rohkem funktsioone. |
| $\bigcirc$  | Suunanupud: Liigub menüüdes, seadistusvalikutes, liigutab fookust või kursorit<br>jne, määrab salvestusaja ja kuvab alamlehti Live TV teleteksti režiimis, kui seda<br>paremale või vasakule vajutada . Järgige ekraanil kuvatavaid juhiseid                                         |
|             | OK: Kinnitab valikuid, siseneb alammenüüdesse, vaatab kanalite loendit (Live<br>TV režiimis). Vajutage 5 sekundit kaugjuhtimispuldi taustvalgustuse sisse-/<br>väljalülitamiseks                                                                                                    |
| <           | Tagasi/Naasmine: Naaseb eelmisele menüüekraanile, läheb ühe sammu<br>tagasi, sulgeb avatud aknad, sulgeb teleteksti (Live TV teleteksti režiimis).<br>Väljub multimeediumifailide taasesitusest ja naaseb MMP (Multi Medi Player)<br>ülevaatemenüüsse / kaugsidumine                 |
| ď           | Elektrooniline programmijuhend                                                                                                    |
| Ļ           | Mikrofon: aktiveerib Google Assistanti                                                                                                    |
| +<br>⊻      | Heli +/-: teleri helitugevuse reguleerimine.                                                                                                    |
| Ц×          | Vaigistamine: lülitab teleri heli täielikult välja                                                                                                    |
| +<br>P      | Programm +/-: vahetab üksikuid tele/raadiokanaleid. Kerige kanalite loendit<br>lehekülgede kaupa, kui teleriekraanil kuvatakse kanalite loend.                                                                                                    |
| 🕑 YouTube   | YouTube: Käivitab YouTube'i rakenduse                                                                                                    |
| NETFLIX     | Netflix: Käivitab Netflixi rakenduse                                                                                                    |
| prime video | Prime Video: Käivitab Prime Video rakenduse                                                                                                    |
| Disnep+     | Disney +: Käivitab Disney + rakenduse                                                                                                    |
|             | Lemmikrakendus: Lemmikrakenduse määramine. Lemmikrakenduse valik                                                                                                    |
| Google Play | Google Play: Käivitab Google Play rakenduse                                                                                                    |
|             | Kaugjuhtimispuldi sidumine: vajutades samaaegselt nuppu Back ja nuppu V-, aktiveeritakse kaugiuhtimispuldi sidumisrežiim.                                                                                                    |

# 5. Teleri installimine

### Teleri seadistamine

Asetage oma teler kindlale kohale, mis talub teleri raskust. Ohu vältimiseks ärge asetage telerit vee või küttekehade (nagu valgus, küünal, kütteseade) lähedusse, ärge blokeerige teleri tagaküljel olevat ventilatsiooni.

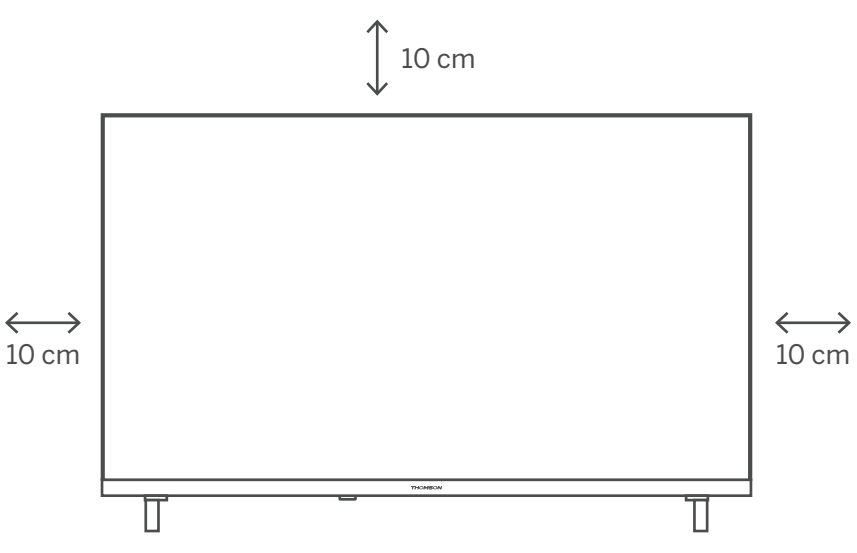

### Ühendage antenn ja toide

- 1. Ühendage antennikaabel teleri tagaküljel olevasse antenni pistikupessa.
- 2. Ühendage teleri toitejuhe (AC 100–240 V ~ 50/60 Hz). Teler siseneb ooterežiimi (punane tuli).
- 3. Lülitage teler sisse, vajutades teleri toitenuppu või kaugjuhtimispuldi toitenuppu.

4. Kui olete ostnud 12-voldise adapteriga telerimudeli, kasutage adapteri teleriga ühendamiseks õiget porti.

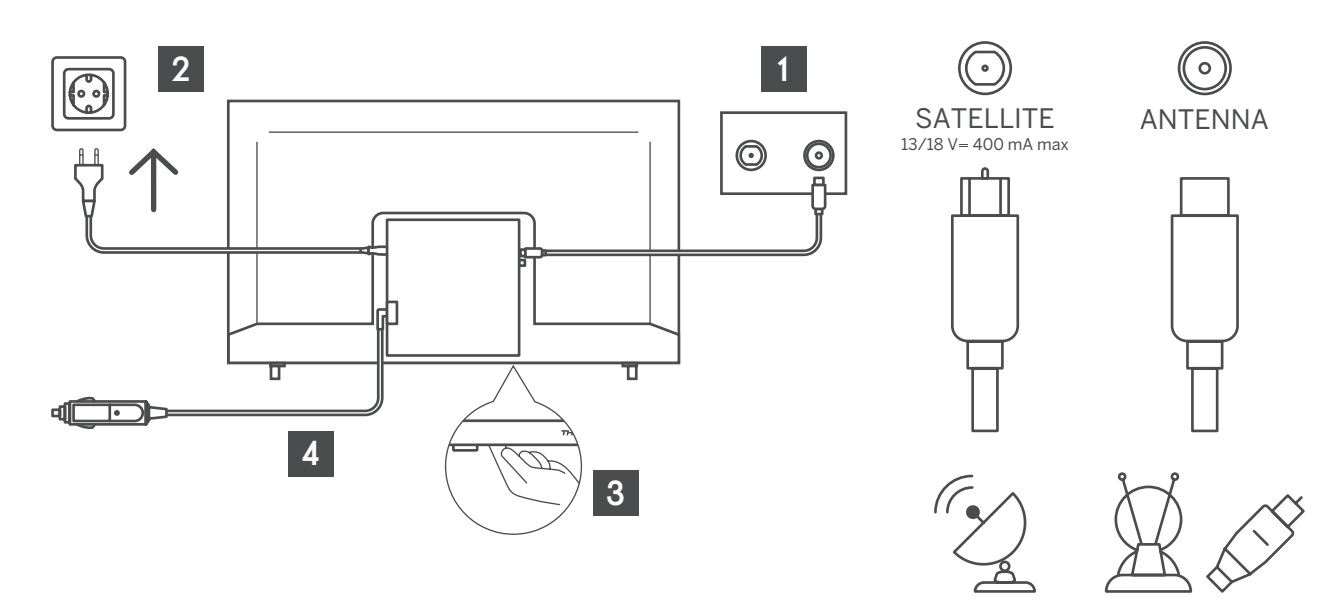

# 6. Esialgne seadistus

Esmakordsel seadistamisel juhendab teid teleri seadistamisel ekraanisisene seadistusviisard. Palun järgige juhendit, et teler õigesti seadistada.

### 6.1. Keele valik

Kasutage üles/alla nuppe, et valida süsteemi keel, seejärel vajutage kinnitamiseks nuppu OK.

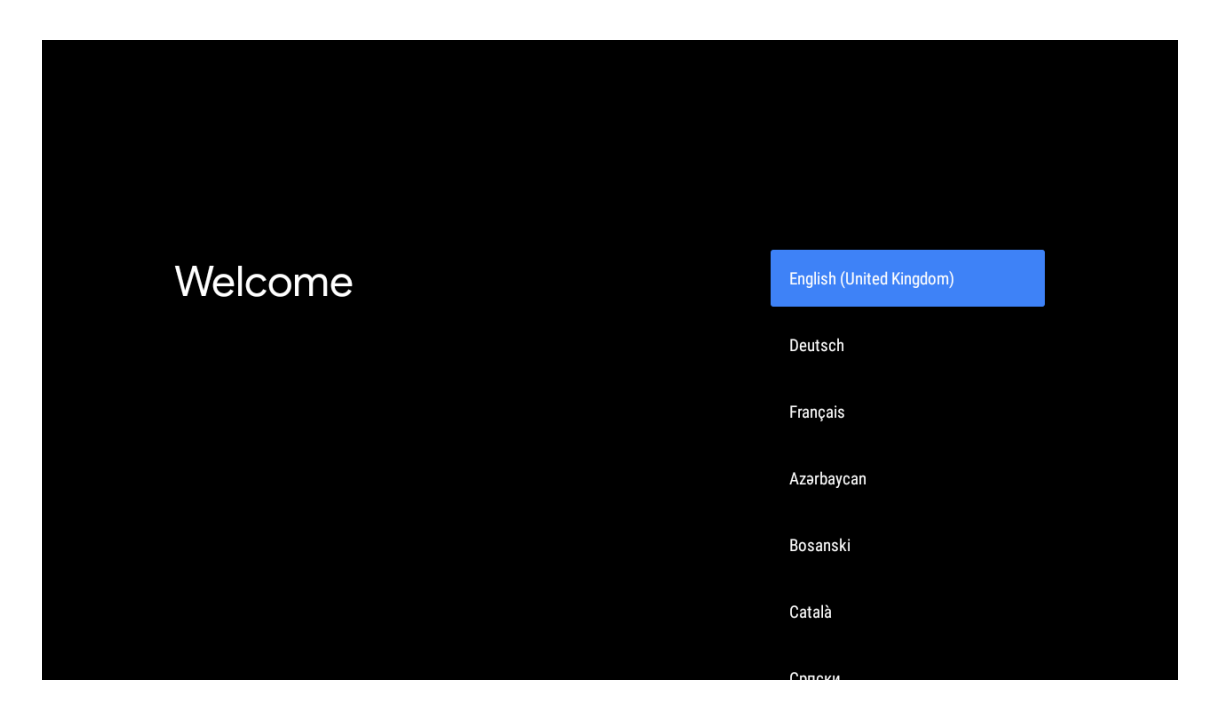

## 6.2. Teleri kiirseadistamine Android TV telefoniga

Android-nutitelefoni ühendamiseks teleriga. Valige "Jätka".

- Avage oma Android-telefoni eelinstallitud rakendus "Google"
- Tippige või öelge "Ok Google, seadista minu soov"
- Valige mudeli nimi loendist
- Märkus. Tühistamiseks vajutage "TAGASI". Kui soovite lihtsalt telerit tavapäraselt kasutada, valige "Jäta vahele".

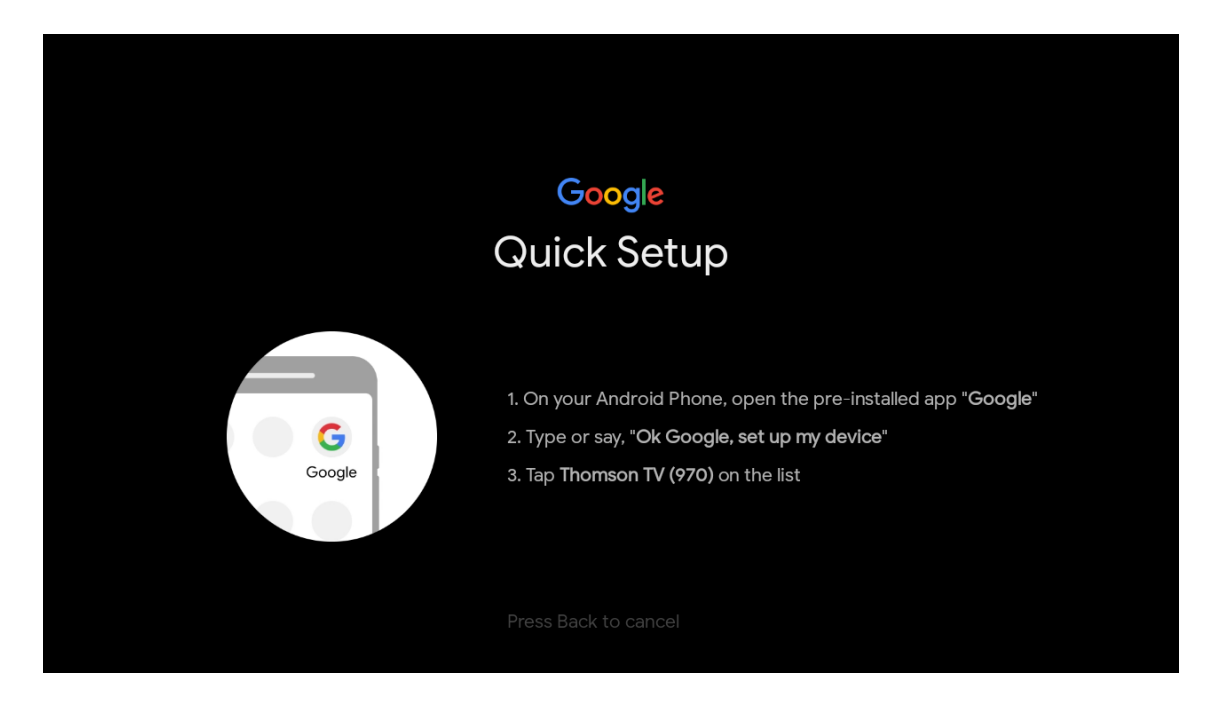

Vajutage üles/alla nuppe, et valida WiFi, mida soovite ühendada, sisestage parool ja kinnitage ühendamine. Kui te valite "Jäta vahele", saate oma võrgu hiljem seadete menüüs seadistada.

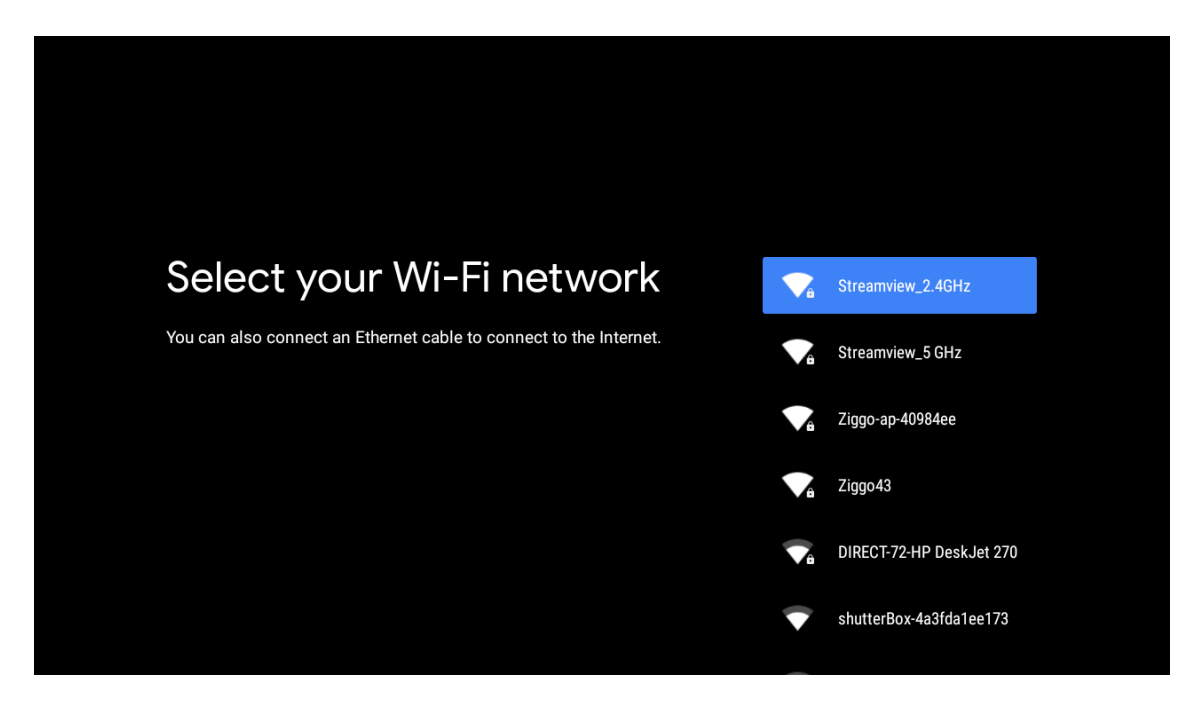

# 6.3. Google'i kontole sisselogimine

Logige sisse, et saada Google'ilt uusi rakendusi, soovitusi, filme ja muud. Kasutage kaugjuhtimispulti, et sisestada oma parool ja logida sisse oma Google'i kontole.

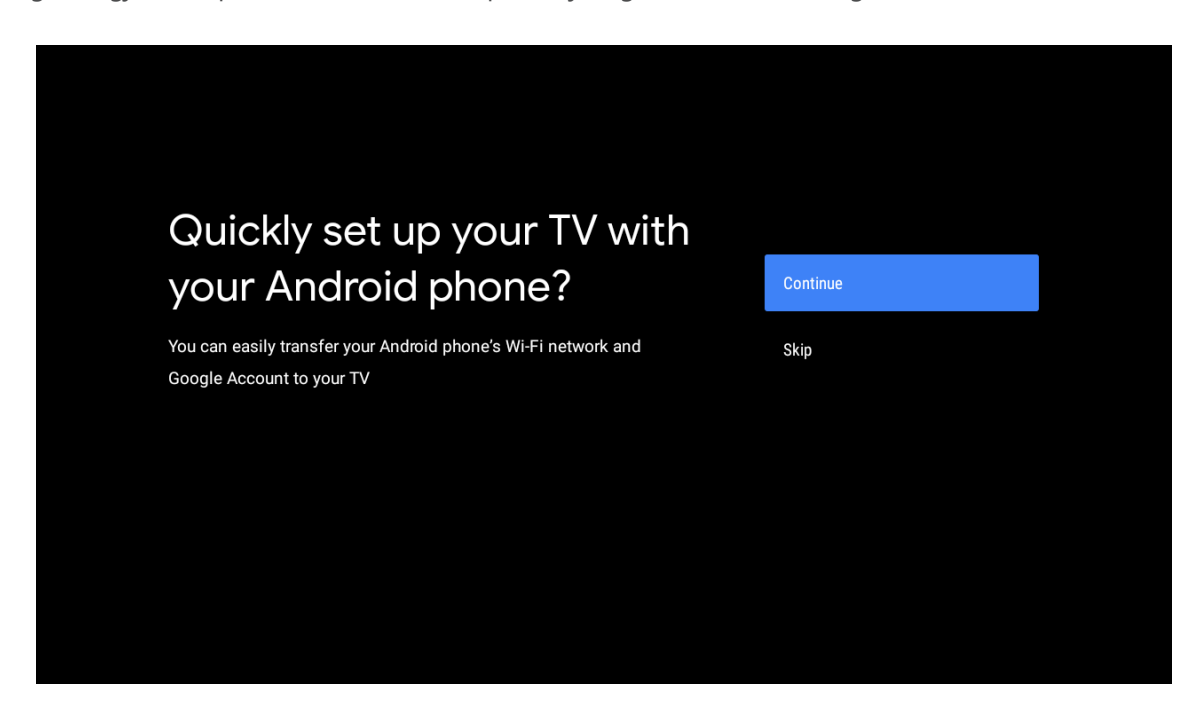

| Sign in to get new apps, recommendations, movies, the Assistant and more from Google.      | Google                                  |                                       |                         |                                            |
|--------------------------------------------------------------------------------------------|-----------------------------------------|---------------------------------------|-------------------------|--------------------------------------------|
| Sign in to get new apps, recommendations, movies, the Assistant and skip more from Google. | Make th                                 | e most of vour                        | τ\/                     | Sian In                                    |
| Get personalised recommendations<br>from apps such as YouTube                              | Sign in to get new ap more from Google. | ps, recommendations, movies, the Assi | istant and              | Skip                                       |
|                                                                                            |                                         | YouTube                               | Get person<br>from apps | nalised recommendations<br>such as YouTube |

| Google                  |      |  |
|-------------------------|------|--|
| Sign in                 |      |  |
| Use your Google Account |      |  |
| Email or phone          |      |  |
|                         |      |  |
| Create account          | Next |  |
|                         |      |  |
|                         |      |  |

| Google Welcome my_account@gmail.com  Enter your password  Show password  Forgot password? |                      |      | ) |
|-------------------------------------------------------------------------------------------|----------------------|------|---|
| Welcome  my_account@gmail.com  Enter your password  Show password  Forgot password?  Next | Google               |      |   |
| Image: my_account@gmail.com   Enter your password                                         | Welcome              |      |   |
| Enter your password                                                                       | my_account@gmail.com |      |   |
| Enter your password                                                                       |                      |      |   |
| Show password Forgot password? Next                                                       | Enter your password  |      |   |
| Forgot password?                                                                          | Show password        |      |   |
| Forgot password?                                                                          |                      |      |   |
|                                                                                           | Forgot password?     | Next |   |
|                                                                                           |                      |      |   |

### 6.4. Teenusetingimused

Nõustuge Google'i teenusetingimustega, et parandada toote kogemust. Valige "Nõustu", et jätkata selliste tingimustega.

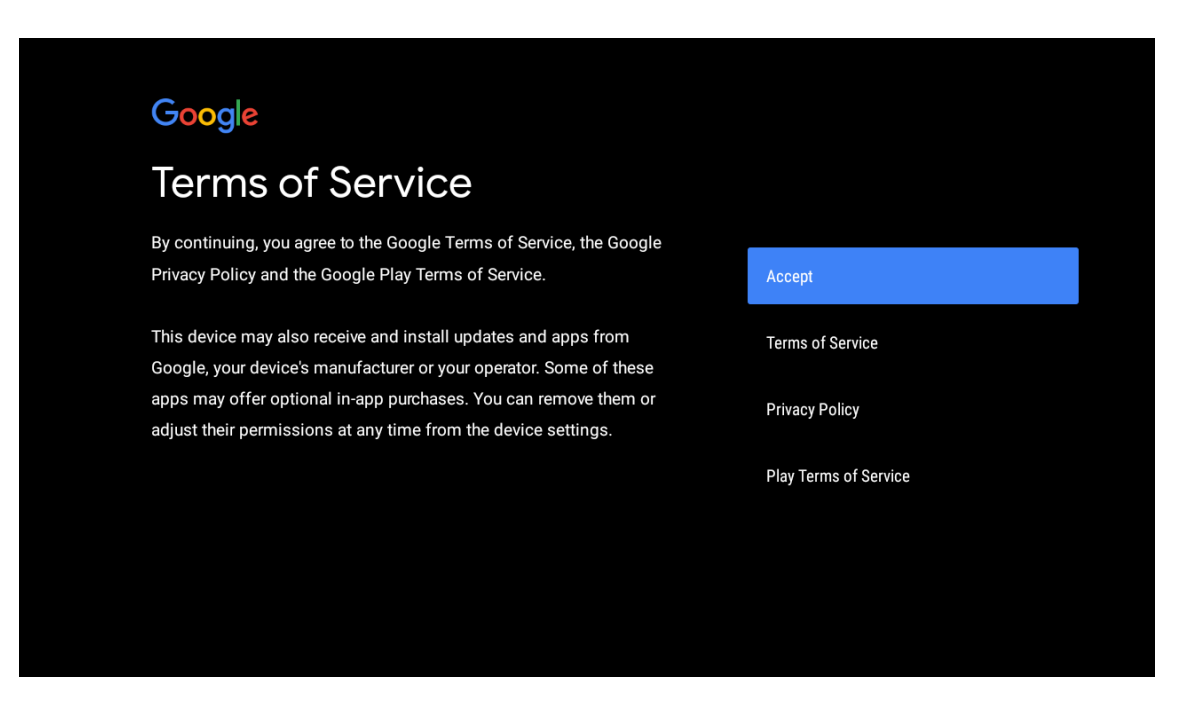

| Network privacy policy                                                                                                    | АССЕРТ  |
|----------------------------------------------------------------------------------------------------|---------|
| The processing of personal data to the extent strictly necessary and<br>proportionate for the purposes of ensuring network and information<br>security, i.e. the ability of a network or an information system to resist, at<br>a given level of confidence, accidental events or unlawful or malicious<br>actions that compromise the availability, authenticity, integrity and<br>confidentiality of stored or transmitted personal data, and the security<br>of the related services offered by, or accessible via, those networks<br>and systems, by public authorities, by computer emergency response<br>teams (CERTs), computer security incident response teams (CSIRTs), by<br>providers of electronic communications networks and services and by<br>providers of security technologies and services, constitutes a legitimate<br>interest of the data controller concerned. This could, for example, include | DECLINE |

### 6.5. Google'i teenused

Valige "Nõustu", et kinnitada, kas soovite oma asukoha Android TV-s tuvastada, ja nõustuge Google'ile automaatselt diagnostikateabe saatmisega, et aidata teil Google'i kasutuskogemust parandada.

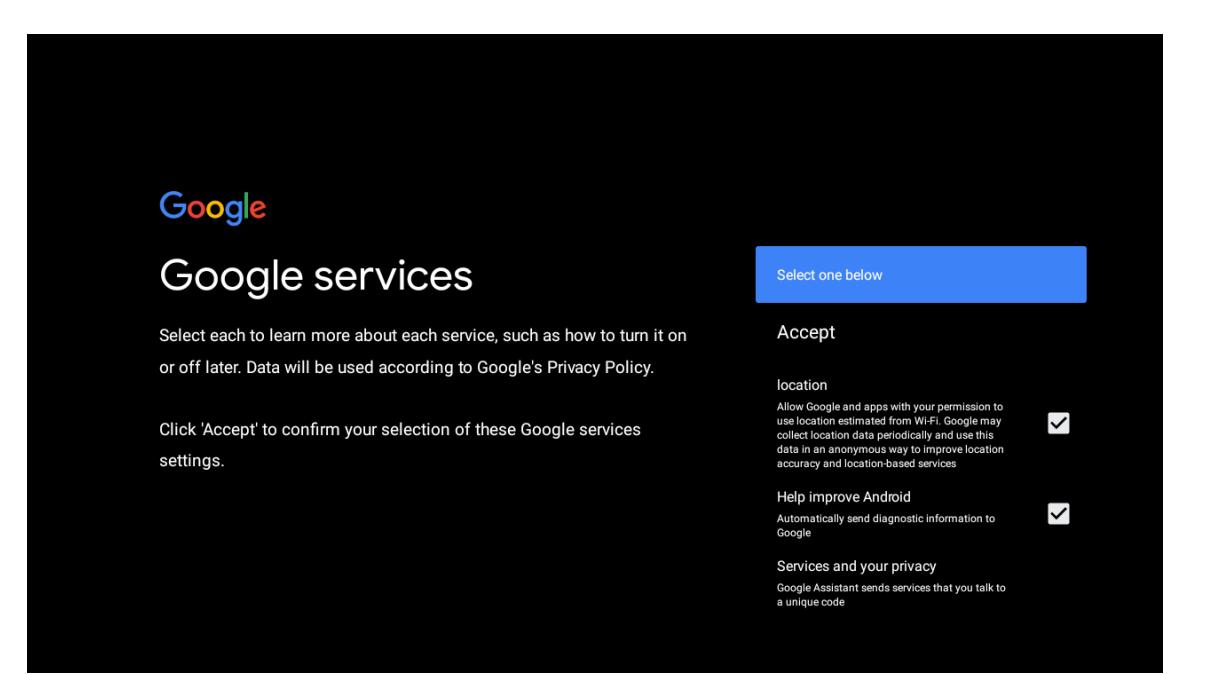

## 6.6. Esita automaatseid installimisi

Valige selle protsessi abil soovitatud rakenduste ja Google'i rakenduste installimine või desinstallimine. Valige "Jätka", et liikuda järgmisele leheküljele.

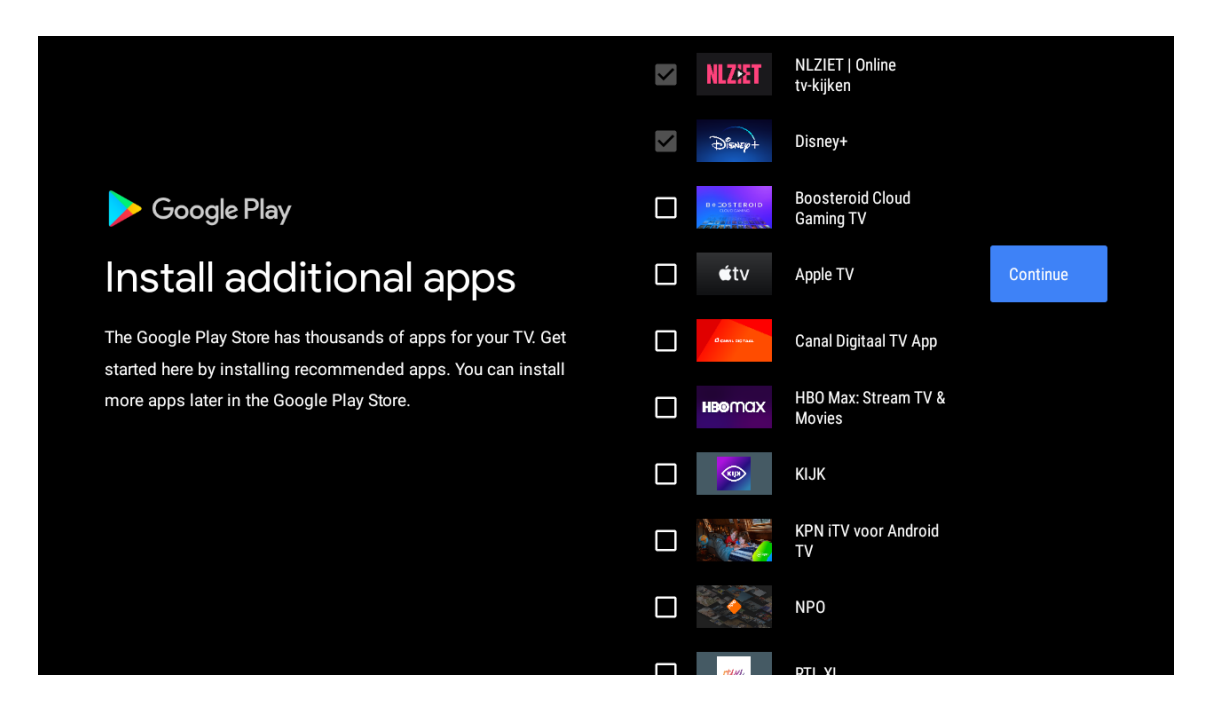

Nüüd ilmuvad teabeekraanid, jätkamiseks saate samme sirvida, vajutades "PAREMPOOLSET" suunanuppu.

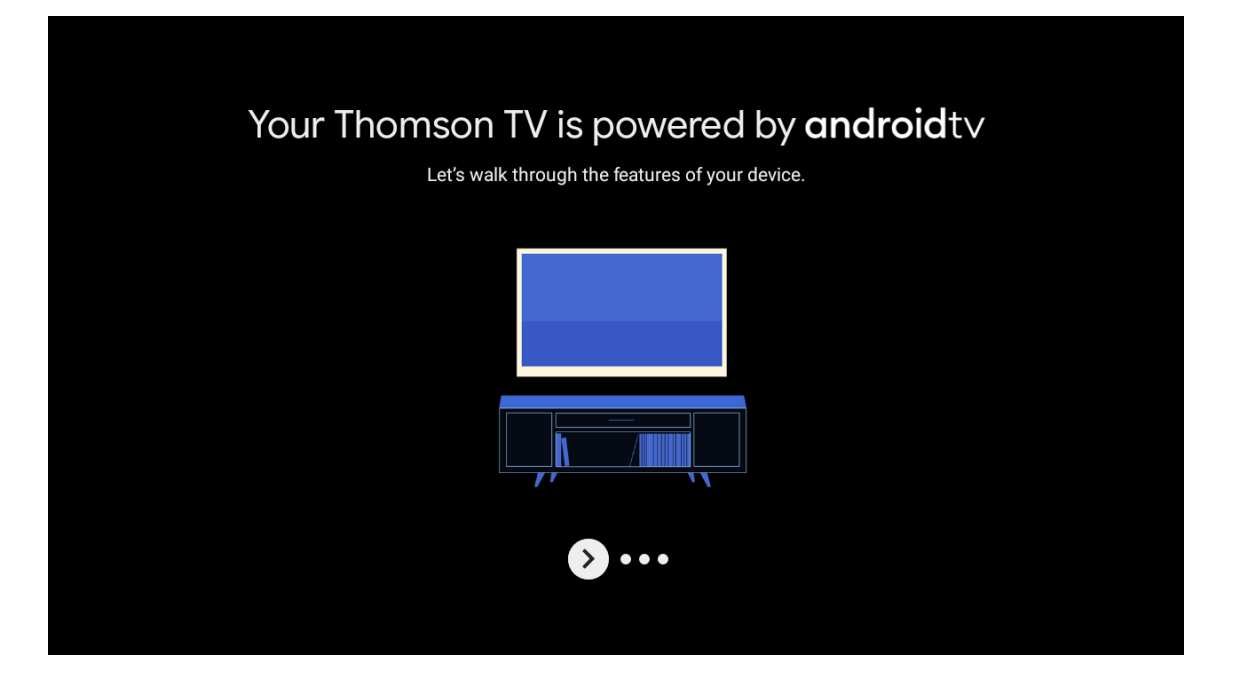

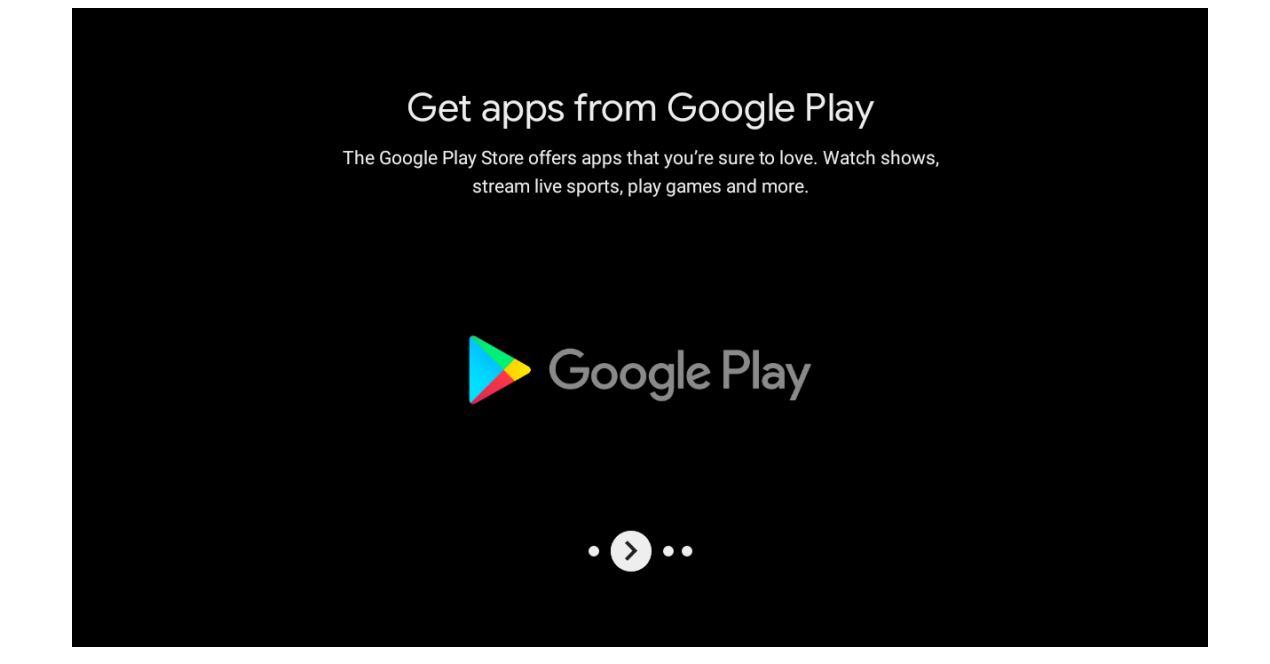

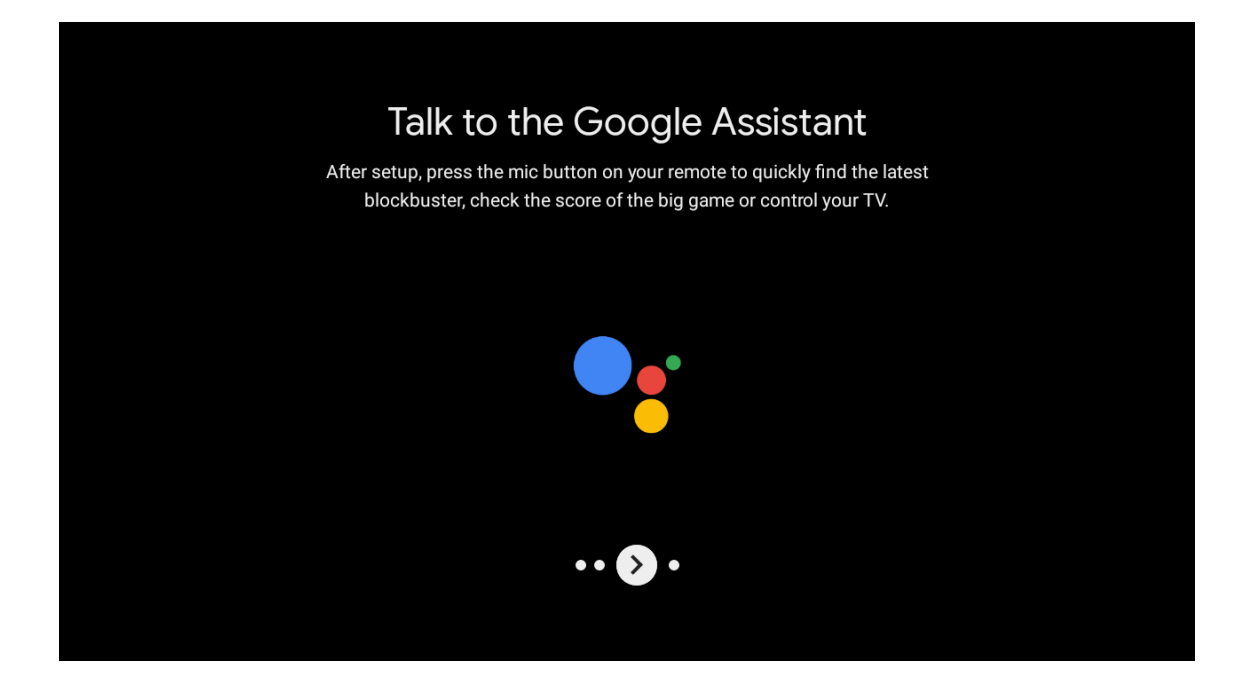

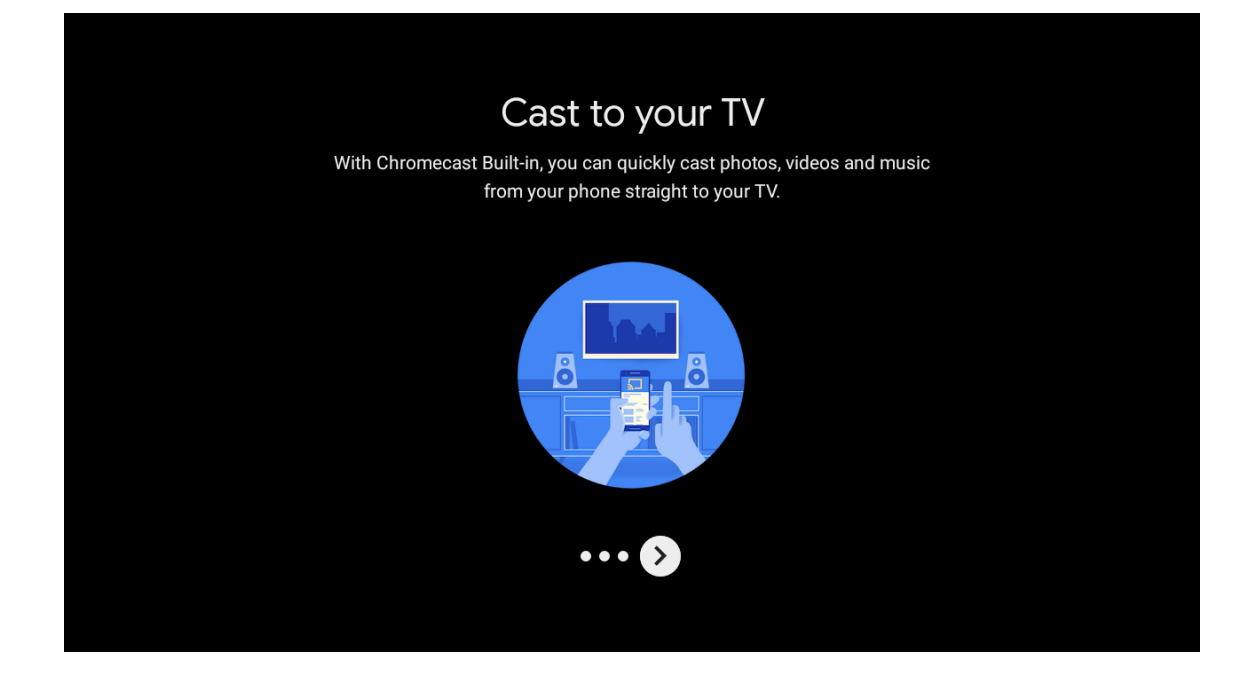

# 6.7. Bluetooth-kaugjuhtimispuldi sidumine

- Bluetoothi sidumisrežiimi sisenemiseks vajutage kaugjuhtimispuldil samaaegselt BACK ja VOL -. Sidumisrežiimi käivitamisel vilgub kaugjuhtimispuldi märgutuli.
- Sidumisrežiimi vahelejätmiseks vajutage nuppu BACK.

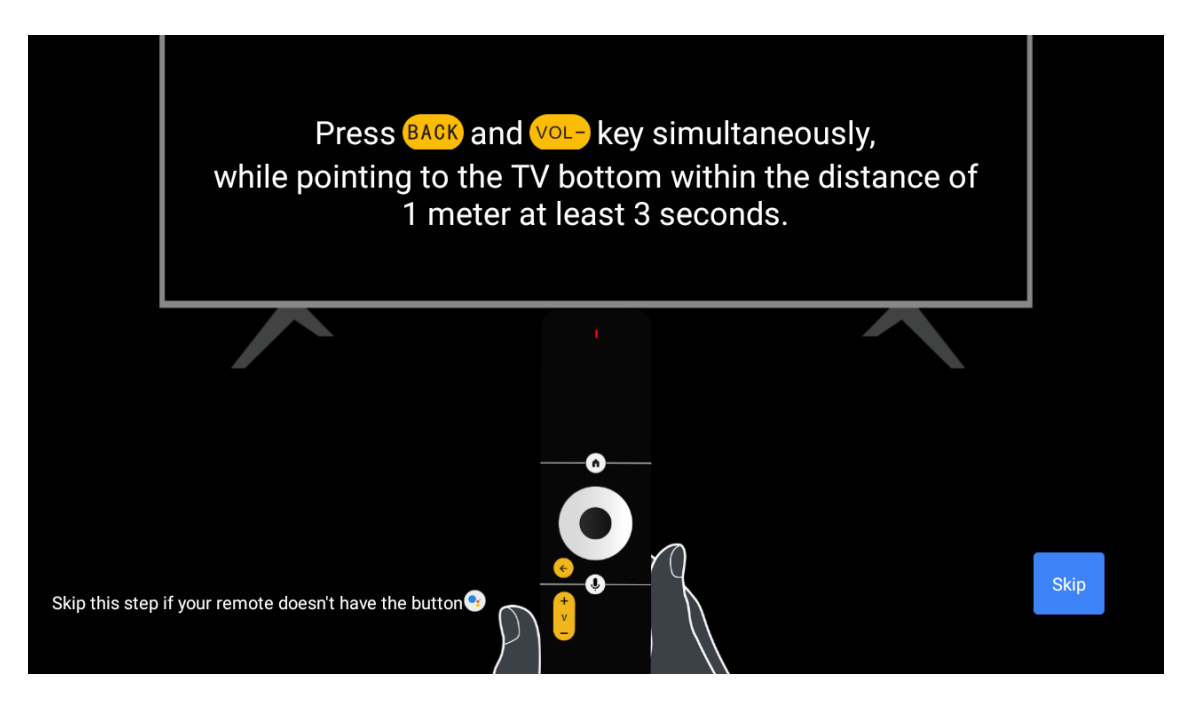

# 6.8. Valige piirkond/riik

Valige suunanuppudega riik, kus seadet kasutate, ja seejärel vajutage kinnitamiseks OK.

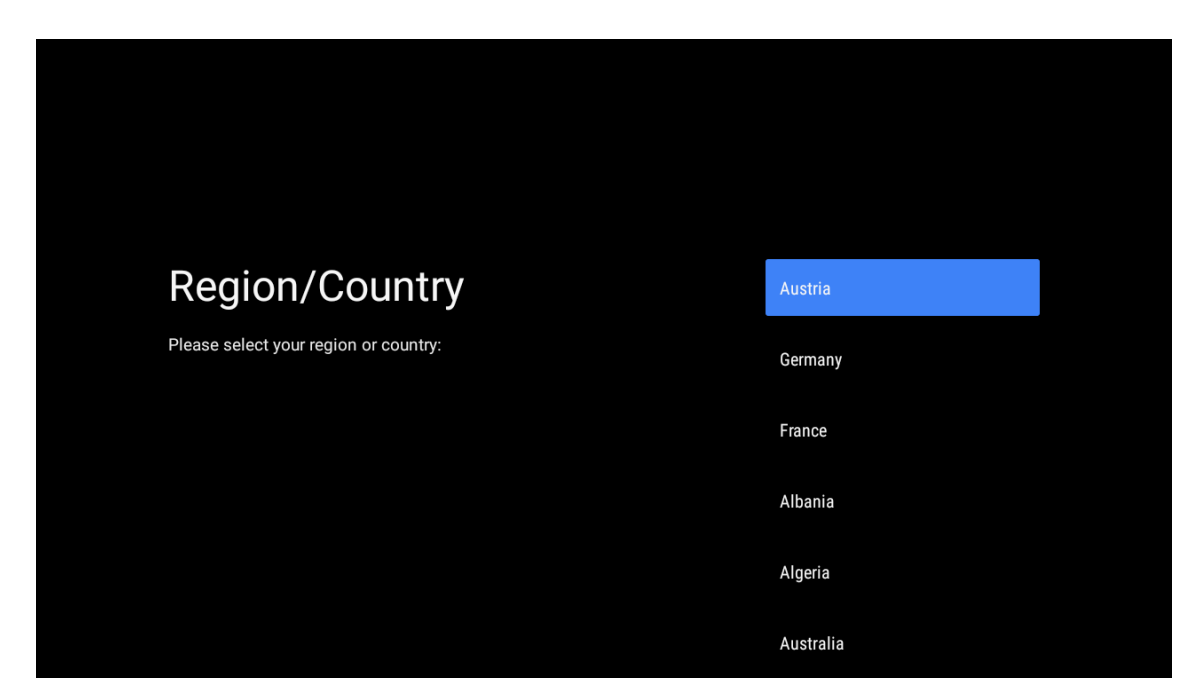

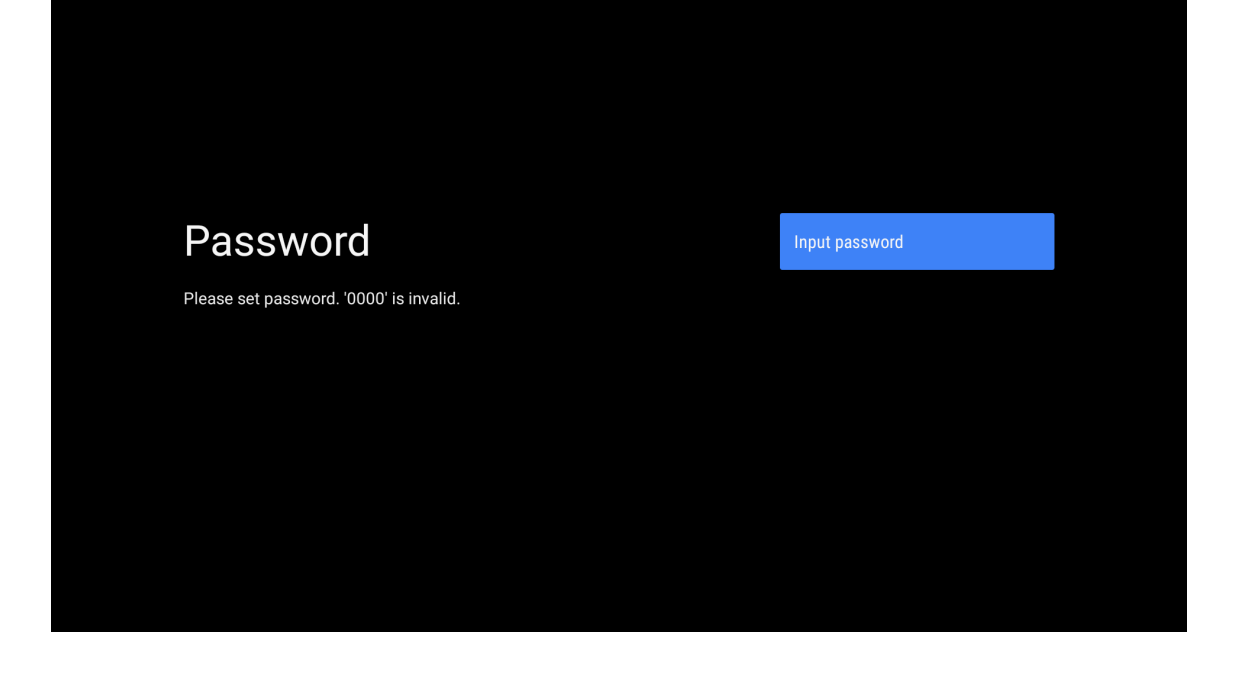

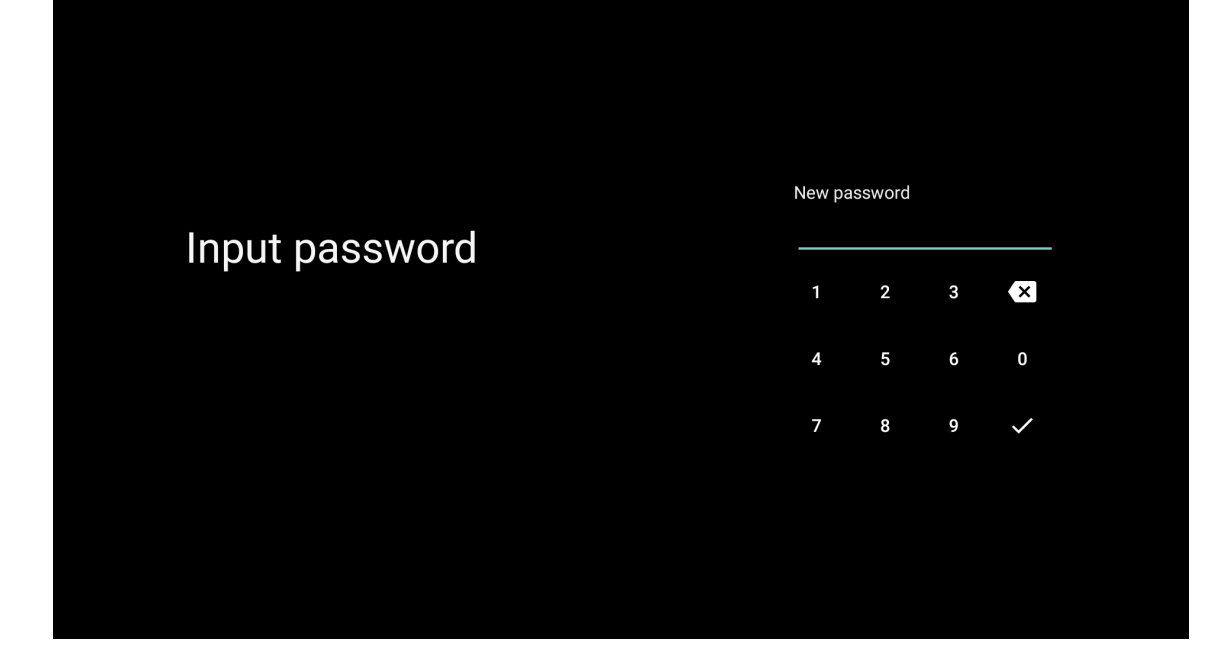

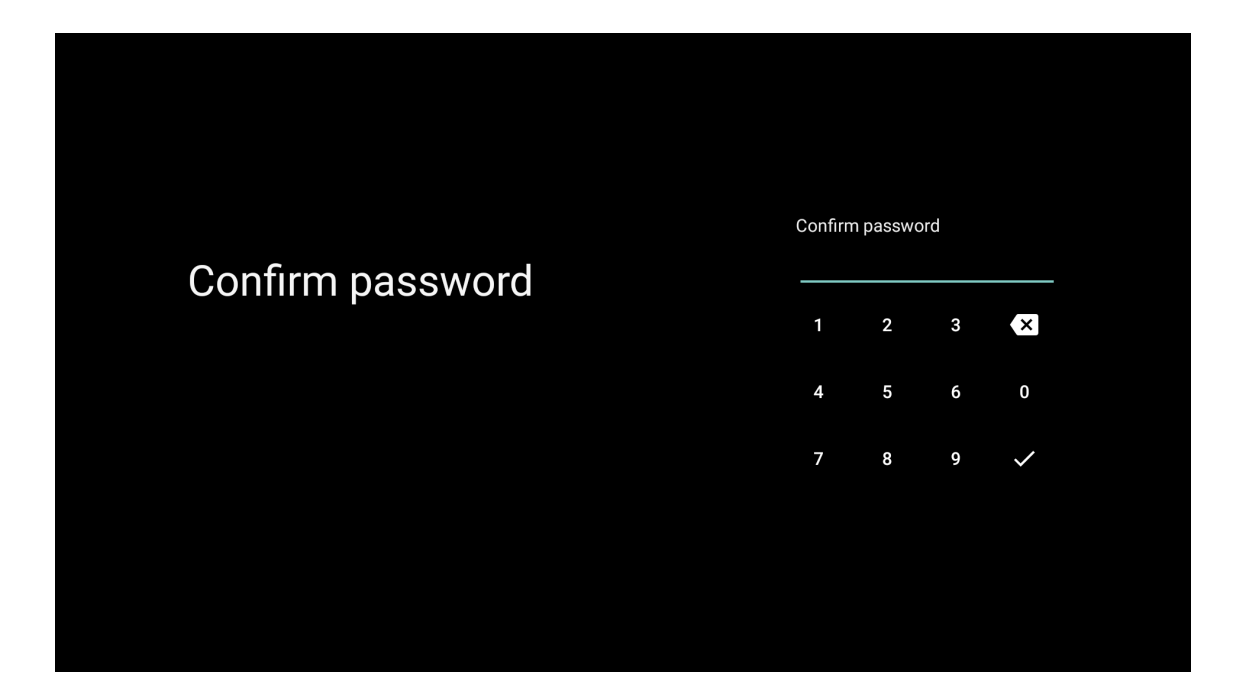

# 6.9. Telerirežiimi valimine (Kodu/Pood)

Kui kasutate seda telerit kodus kasutamiseks, valige selles etapis kindlasti "Kodu". Kinnitage kindlasti, kui olete valinud "Kodu".

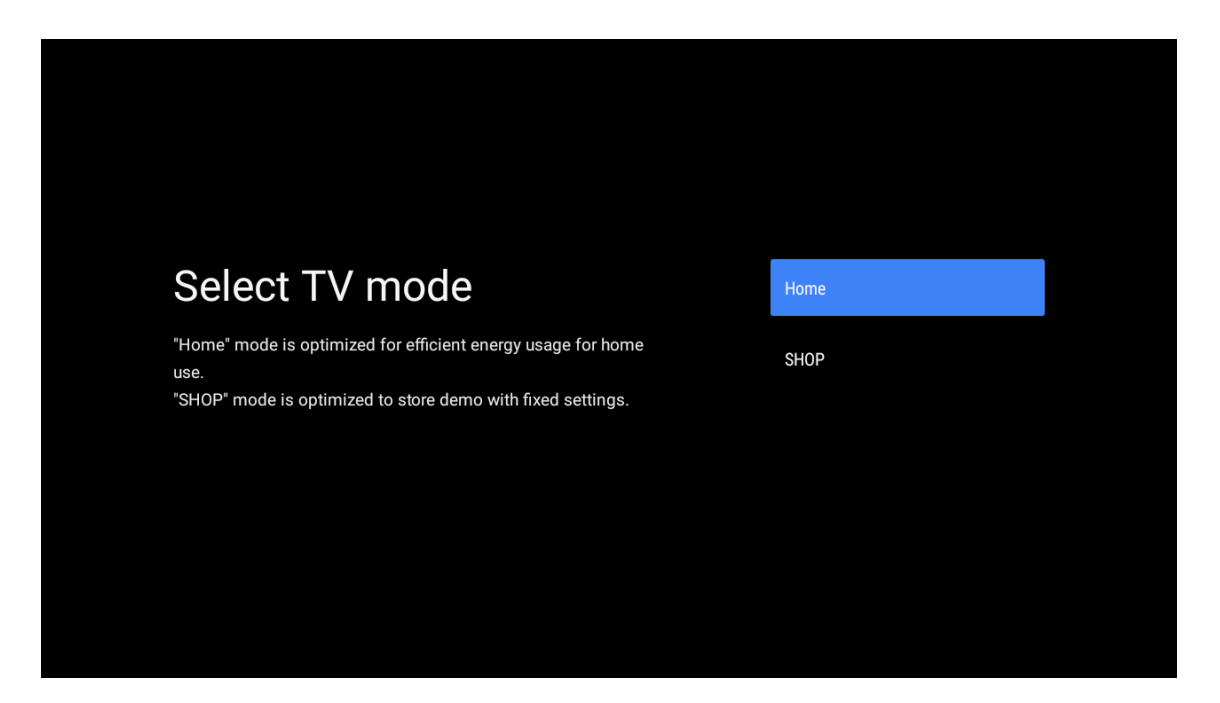

# 6.10. Chromecast built-in

Valige On/Off, et Chromecast built-in oleks saadaval.

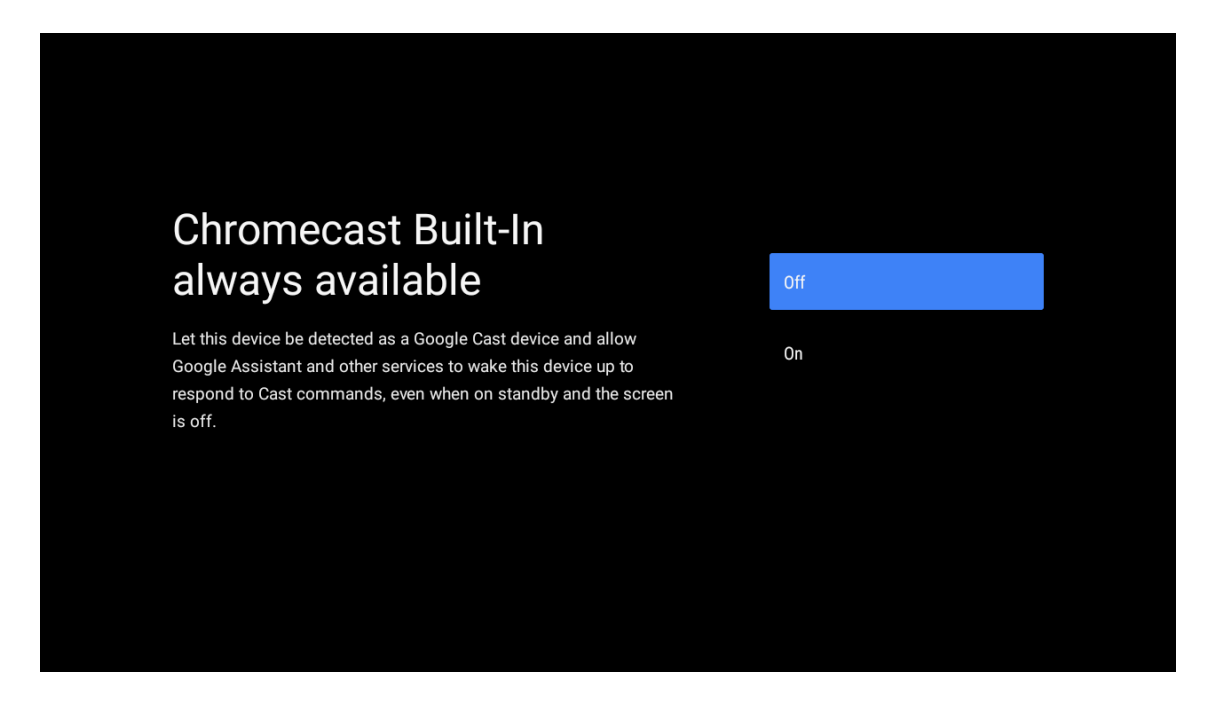

## 6.11. Telekanalite seadistus

Telekanalite skannimiseks valige Antenn/Kaabel/Satelliit. Kui valite "Jäta vahele", saab kanaleid skannida menüüs.

| Tuner mode:       Aerial         Please select your tuner mode:       Cable         Analogue: 0       Cable         Antenna: 0       Satellite         Cable: 0       Satellite         Satellite: 0       Skip | Tuner mode:AerialPlease select your tuner mode:CableAnalogue: 0CableAntenna: 0SatelliteCable: 0SatelliteSatellite: 0Skip                  |                                                             |           |
|----------------------------------------------------------------------------------------------------|----------------------------------------------------------------------------------------------------|-------------------------------------------------------------|-----------|
| Tuner mode       Aerial         Please select your tuner mode:       Cable         Analogue: 0       Cable         Antenna: 0       Cable         Cable: 0       Satellite         Satellite: 0       Skip      | LenseAerialPlease select your tuner mode:<br>Analogue: 0<br>Antenna: 0<br>Cable: 0<br>Satellite: 0Cable<br>SatelliteSatellite: 0Satellite |                                                             |           |
| Please select your tuner mode:     Cable       Analogue: 0     Cable:       Antenna: 0     Satellite       Cable: 0     Satellite       Satellite: 0     Skip                                                   | Please select your tuner mode:     Cable       Analogue: 0     Antenna: 0       Cable: 0     Satellite       Satellite: 0     Satellite   | Tuner mode                                                  | Aerial    |
| Cable: 0 Satellite<br>Satellite: 0 Skip                                                                                                    | Cable: 0 Satellite<br>Satellite: 0 Skip                                                                                                   | Please select your tuner mode:<br>Analogue: 0<br>Antenna: 0 | Cable     |
| Skip                                                                                                    | Skip                                                                                                    | Cable: 0<br>Satellite: 0                                    | Satellite |
|                                                                                                    |                                                                                                    |                                                             | Skip      |

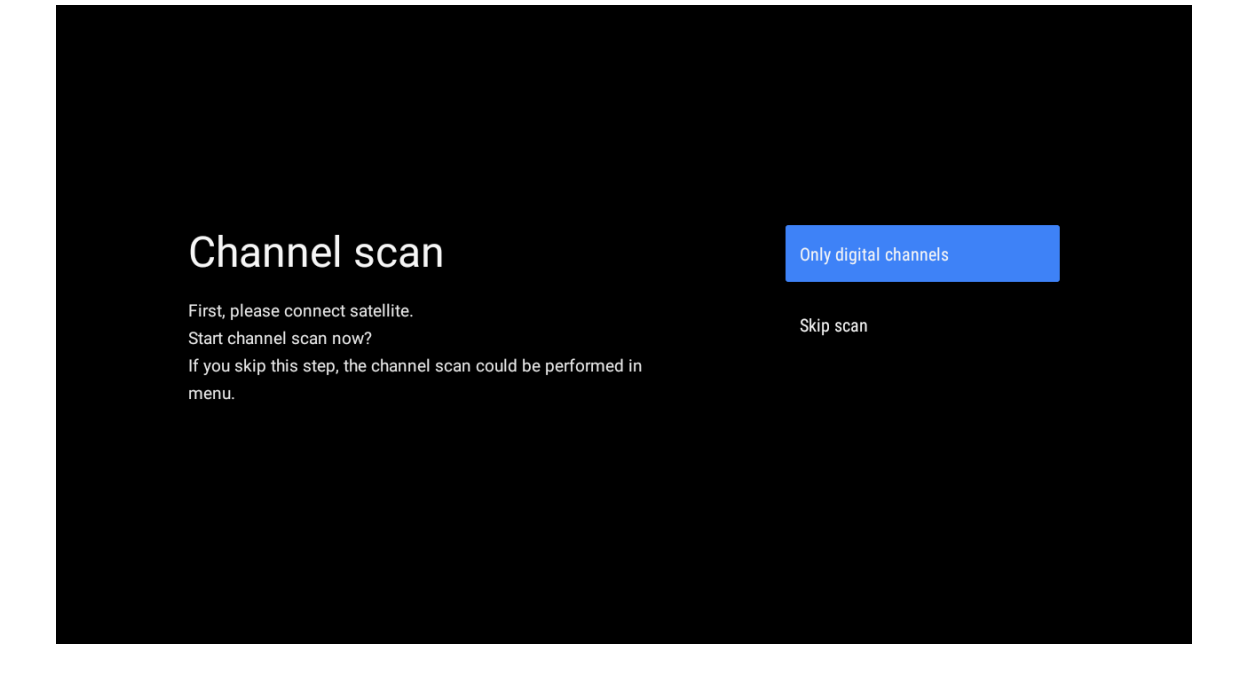

Seadistamise lõpetamine ja lahtiütlemise tingimused

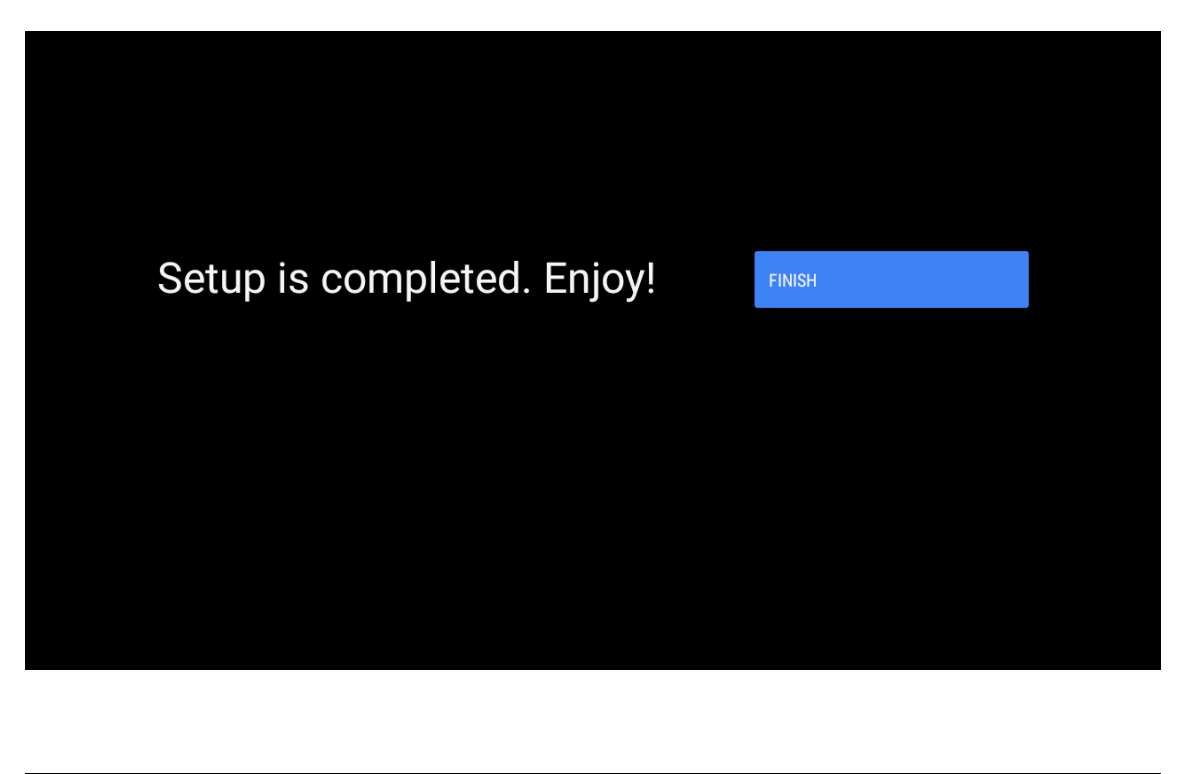

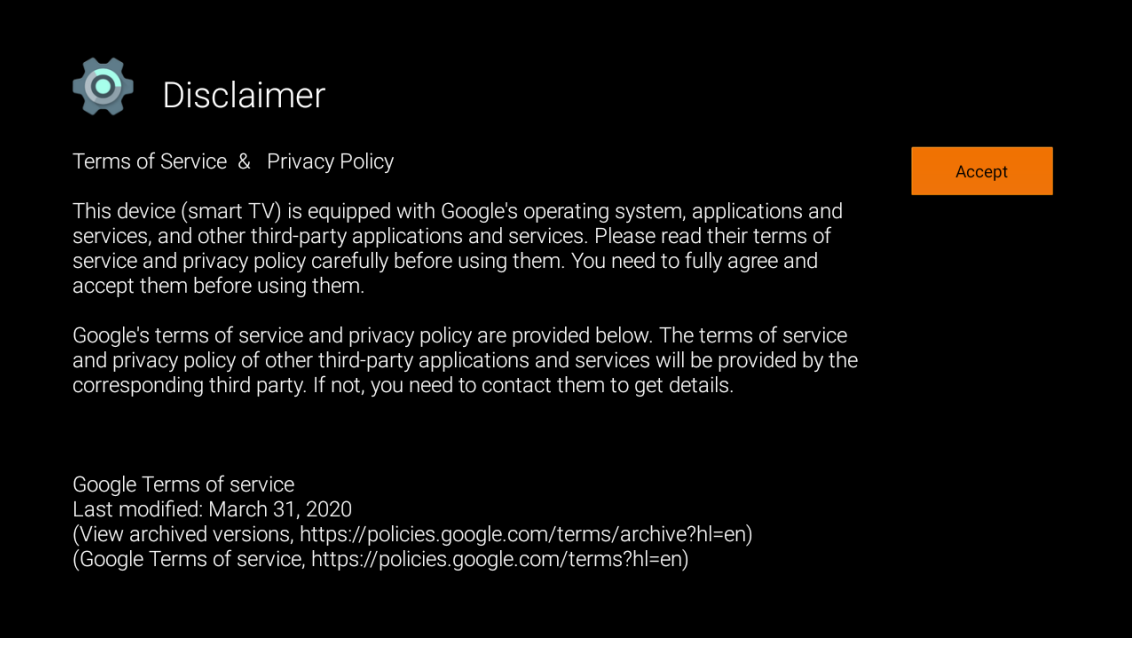

Märkus. Kui te ei soovi tuuneri skannimist teha, valige siiski üks saadaolevatest valikutest. Saate installiviisardi mõnes hilisemas etapis skannimise vahele jätta. Kui jätate selle sammu vahele, saate hiljem kanaliotsingu teha, kasutades seotud kanali valikute menüüd.

Järgmine samm on tuuneri režiimi valimine. Live TV funktsiooni jaoks kanalite installimiseks valige oma tuuneri eelistus. Saadaval on antenni, kaabli ja satelliidi valikud. Valige enda keskkonnale vastav valik ja vajutage jätkamiseks nuppu OK või paremat suunanoolt.

#### Antenn

Kui on valitud Antenn, otsib teler maapealseid digitaal- ja analoogsaateid. Järgmisel ekraanil valige suvand **Skannimine** ja vajutage otsingu alustamiseks nuppu **OK** või valige otsinguta jätkamiseks **Jäta skannimine** vahele.

### Kaabel

Kui valitud on suvand Kaabel, otsib teler digitaalkaablit ja analoogsaateid. Operaatori valiku ekraanil saadaolevad operaatorivalikud, kui neid on. Vastasel juhul jäetakse see samm vahele. Loendist saate valida ainult ühe operaatori. Valige soovitud operaator ja jätkamiseks vajutage **OK** või **paremat** suunanuppu.

Järgmisel ekraanil valige **Skannimise** suvand, et alustada otsingut, või valige **Jäta skannimine vahele**, et jätkata ilma otsingut sooritamata. Kui valitud on **Skannimine**, kuvatakse järgmine konfiguratsiooniekraan. Vajalik võib olla valikute **Skannimisrežiim, Sagedus (kHz), Modulatsioon, Sümbolisagedus (kSym/s), Võrgu ID** määramine. Täieliku skannimise sooritamiseks määrake **Skannimisrežiimi** valikuks **Täielik/täiustatud**,kui see on saadaval. Sõltuvalt valitud operaatorist ja/või skannimisrežiimist ei pruugi mõned suvandid olla seadistamiseks saadaval. Kui olete lõpetanud saadaolevate suvandite seadistamise, vajutage jätkamiseks **paremat** suunanuppu. Teler hakkab otsima saadaolevaid saateid.

#### Satelliit

Kui valitud on suvant Satelliit, kuvatakse järgmisena **Satelliidi tüüp**. Saadaval on eelistatud **satelliit - ja üldsatelliidi** valikud. Valige üks neist ja jätkamiseks vajutage OK.

**Märkus:** Eelistatud satelliidi- ja üldsatelliidi suvandid ei pruugi sõltuvalt valitud riigist saadaval olla. Sel juhul kuvatakse DVBS-i konfiguratsiooni seadistuse ekraan pärast tuuneri režiimi Satelliit valimist. Kui valitud on suvand Eelistatud satelliit, kuvatakse Vali operaator. Loendist saate valida ainult ühe operaatori. Valige soovitud operaator ja jätkamiseks vajutage OK või paremat suunanuppu. Mõned järgmistest suvanditest võivad olla eelseadistatud sõltuvalt selles etapis valitud operaatorist. Enne jätkamist kontrollige parameetreid ja vajadusel reguleerige.

Austria ja Saksamaa jaoks on saadaval kanalite loendi laadimise funktsioon, mis asub otsinguvalikus Üldsatelliit.

### **DVB–S konfiguratsioon**

Järgmisena kuvatakse DVB-S-i konfiguratsiooni seadistuse ekraan. Esmalt tuleks määrata antenni tüüp (sõltuvalt riigi valikust võib selle valiku nimi olla Satelliidi tüüp.) Saadaval on universaalse, ühe kaabli ja Jess ühe kaabli valikud. Määrake universaalne antenni tüüp Direct ja DiSEgC satelliitsüsteemide jaoks. Kui määrate antenni tüübiks Universaalne, vajutage järgmise sammu juurde liikumiseks parempoolset suunanuppu. Kui antenni tüübiks on määratud ühe kaabliga või Jess ühe kaabliga, on DVB-S konfiguratsiooni seadistuste ekraanil veel kolm lisavalikut: tuuner, sagedusriba ja kasutaja määratletud. Suvand Kasutaja määratud on saadaval, kui sagedusriba on määratud kasutaja määratud sageduseks. Seadistage need valikud, kui need on saadaval, ja vajutage jätkamiseks parempoolset suunanuppu. Olenevalt riigi ja satelliiditüübi valikutest, mille tegite algseadistamise protsessi varasemates etappides, võidakse järgmisena kuvada ekraan Eelseadistatud loendi laadimine. Valige Eelseadistatud loendi laadimine ja vajutage SatcoDX installimise jätkamiseks nuppu OK või parempoolset suunanuppu. Võite selle sammu vahele jätta, valides "Jäta vahele". Pärast seda, kui DVB-S konfiguratsiooni seadistuste ekraanil olevad parameetrid on vastavalt teie keskkonnale konfigureeritud ja eelseadistatud loendi installimise eelistus on valitud, võib järgmine samm olla Satelliidi valimine. Olenevalt eelmistes sammudes valitud antenni tüübist ja operaatorist võib teil olla võimalik seadistada erinevaid satelliite. Valige soovitud satelliit ja vajutage parameetrite määramiseks nuppu OK (kui teil on otsesatelliitsüsteem, tuleks DiSEgC Set valikuks määrata DiSEqC A.). Esimese satelliidi valiku satelliidi olek seatakse olekusse Sees.

Satelliidi muude sätete konfigureerimiseks ja skannimise lubamiseks tuleks see suvand esmalt sisse lülitada. Vajutage tagasinuppu ja valige järgmine satelliit, mille soovite seadistada. Pärast konfiguratsiooni muutmise lõpetamist vajutage jätkamiseks parempoolset suunanuppu.

Kui eelmises etapis on valitud eelseadistatud loendi laadimise suvand, jäetakse järgmised sammud vahele ja algab eelseadistatud kanalite loendi installimine. Kui SatcoDX installimiseks pole valitud õiget satelliiti, kuvatakse ekraanil hoiatav dialoogiaken. Satelliit/satelliidid, mida saab valida, on loetletud. Vajutage dialoogiakna sulgemiseks OK ja seejärel seadistage satelliit vastavalt.

Järgmine kuvatakse kanali skannimise ekraan. Valige Skanni ja vajutage nuppu OK või parempoolset suunanuppu, et jätkata skannimise konfiguratsioonidega. Valige Jäta skannimine vahele, et jätkata ilma skannimist tegemata ja lõpetada algne seadistus.

Järgmisena kuvatakse DVBS-i skannimise konfigureerimise ekraan, kui valitakse suvand Skannimine. Saadaval on järgmised valikud. Skannimisrežiim ja kanalid. Saate valida täieliku skannimise või võrguskannimise. Määrake vastavalt skannimisrežiim. Kui kavatsete teha võrguskannimise, veenduge, et olete satelliidi seadistamise ekraanil suvandi Transponder all parameetrid Sagedus, Sümbolisagedus (kSym/s) ja Polarisatsioon täpselt reguleerinud. Olenevalt eelmistest valikutest ei pruugi olla võimalik skannimisrežiimi sätteid muuta. Kui suvandi Kanalid väärtuseks on seatud Tasuta, siis krüptitud kanaleid ei installita. Olenevalt valitud operaatorist võivad saadaval olla ka lisavalikud, konfigureerige need seaded vastavalt oma eelistustele. Kui olete saadaolevate valikute määramise lõpetanud, vajutage skannimise alustamiseks paremat suunanuppu, kui skannimisrežiim või kanalid on valitud.

Otsingu jätkumise ajal võite otsingu tühistamiseks vajutada tagasinuppu. Juba leitud kanalid salvestatakse kanalite loendisse. Kui esialgne seadistus on lõpetatud, kuvatakse tulemused. Seadistamise lõpetamiseks vajutage nuppu OK. Kuvatakse avakuva. Saate valida Live TV rakenduse ja vajutada OK, et lülituda Live TV režiimi ja seda vaadata.

# 7. Kodu

Android TV eeliste nautimiseks peab teie teler olema internetiga ühendatud. Ühendage teler kiire internetiühendusega koduvõrku. Saate ühendada oma teleri juhtmevabalt või juhtmega modemi/ruuteriga. Teleri internetiga ühendamise kohta lisateabe saamiseks vaadake jaotisi Võrk ja Internet ning Internetiühenduse loomine.

Avamenüü on teie teleri keskpunkt. Avakuva kuvamiseks vajutage nuppu Kodu. Avamenüüst saate käivitada mis tahes rakenduse, lülituda telekanalile, vaadata filmi või lülituda ühendatud seadmele. Sõltuvalt teie teleri seadistusest ja riigi valikust algseadistuses võib avamenüü sisaldada erinevaid üksusi.

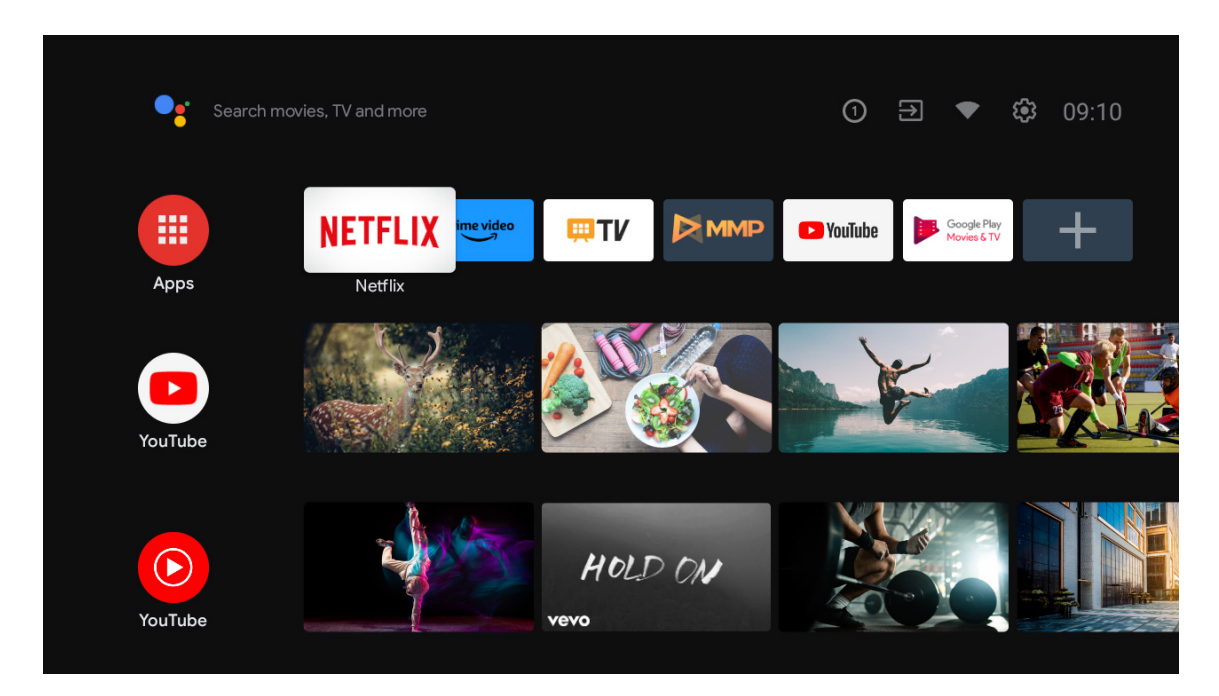

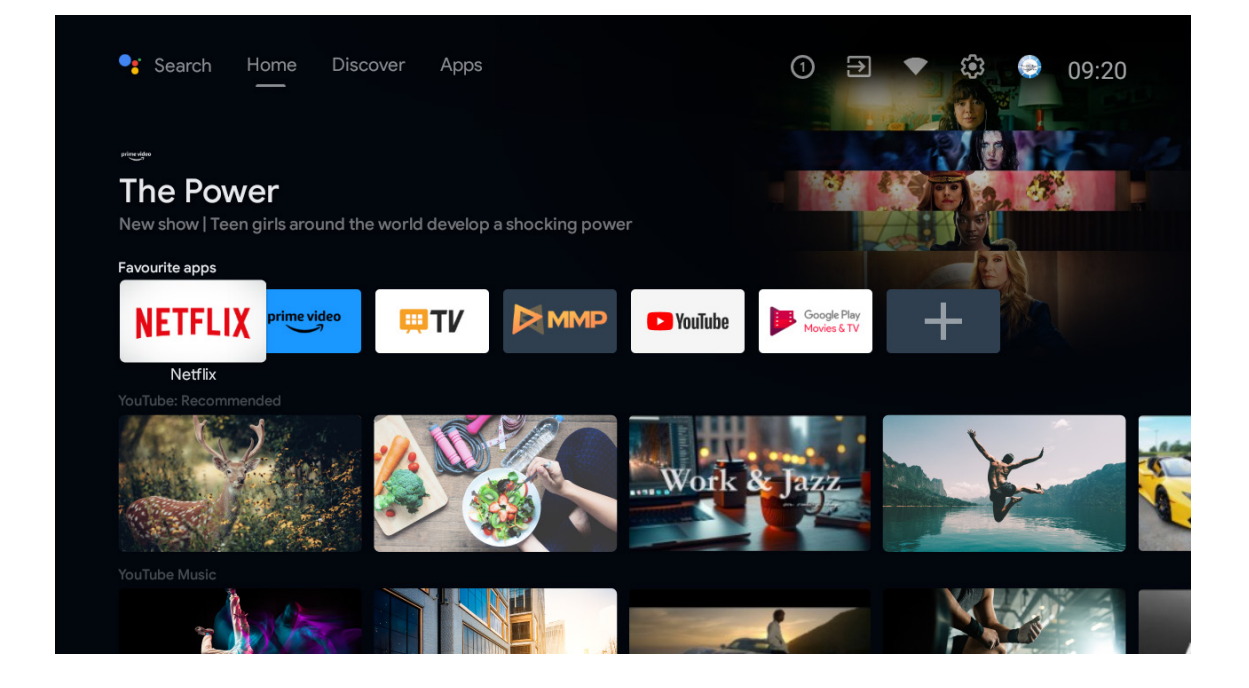

\*Mõne riigi avakuva kasutajaliides võib ülaltoodud pildist erineda, vaadake üksikasjade saamiseks oma toodet.

Avakuva saadaolevad valikud on paigutatud ridadesse. Avakuva valikute vahel navigeerimiseks kasutage kaugjuhtimispuldi suunanuppe. Saadaval võivad olla rakendused, YouTube, Google Play Movies & TV, Google Play Music ja Google Play seotud read ning installitud rakenduste read. Valige rida ja liigutage fookus reas olevale soovitud üksusele. Valiku tegemiseks või alammenüüsse sisenemiseks vajutage nuppu OK.

Otsingutööriistad asuvad ekraani vasakus ülanurgas. Võite virtuaalse klaviatuuri kaudu otsingu alustamiseks sisestada sõna või proovida häälotsingu valikut, kui teie kaugjuhtimispuldil on sisseehitatud mikrofon. Liigutage fookus soovitud valikule ja vajutage jätkamiseks OK.

Ekraani paremas ülanurgas kuvatakse teated, sisendid, võrk ja internet (nimetatakse ühendatud või ühendamata vastavalt kehtivale ühenduse olekule), sätted ja praegune kellaaeg.

Esimene rida on rakenduste rida. Live TV ja multimeediumipleieri rakendused on saadaval teiste rakenduste juures. Valige Live TV ja vajutage OK, et lülituda Live TV režiimi. Kui allikaks oli varem määratud mõni muu suvand peale teleri, vajutage nuppu Allikas ja valige teler, et vaadata Live TV telekanaleid.

# 8. Seaded

### Seadme eelistused

- 1. Vajutage suunanuppe, et valida suvandid Teave, Kuupäev ja kellaaeg, Taimer, Keel, Sisendid, Pilt, Heli, Google Assistant, Lähtestamine ja muud.
- 2. Vajutage OK, et hüpata vastavale alamvalikule.

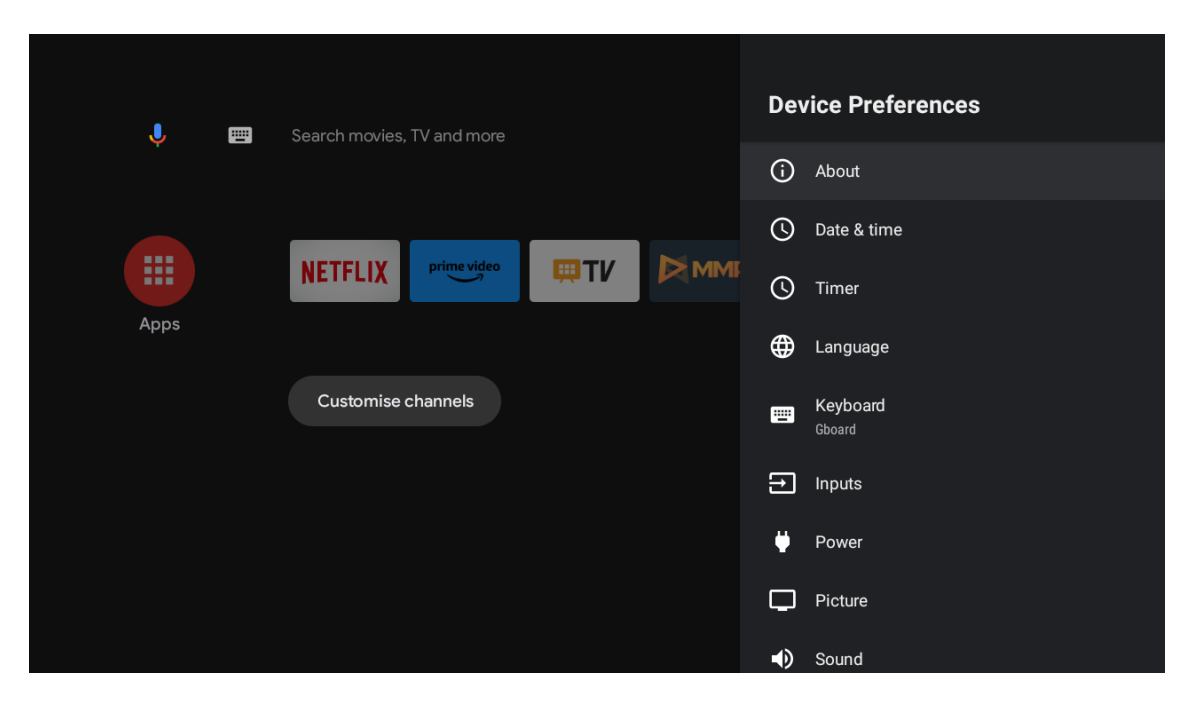

#### Teave

- 1. Vajutage suunanuppe, et kontrollida lisateavet, nt süsteemivärskendus, seadme nimi, taaskäivitamine, olek jms.
- 2. Eelmisse menüüsse naasmiseks vajutage tagasinuppu
- Menüüst väljumiseks vajutage nuppu EXIT.

| June Search movies, TV and more | About                                                   |
|---------------------------------|---------------------------------------------------------|
|                                 | System update                                           |
|                                 | Device name<br>Thomson TV                               |
| Apps                            | Factory reset                                           |
| Customise channels              | Status<br>Network, serial numbers and other information |
|                                 | Legal information                                       |
|                                 | Model<br>Thomson TV                                     |
|                                 | Android TV OS version                                   |
|                                 | Software version                                        |

Ülaltoodud pildid on ainult viitamiseks, üksikasju vaadake tootest.

#### Tehaseseadetele lähtestamine

Kui valite tehaseseadetele lähtestamise, kustutatakse kõik andmed teie seadme sisemälust, sealhulgas: teie Google'i konto, süsteemi ja rakenduste andmed ja seaded ning allalaaditud rakendused.

| Ð                                                                                                    |               |
|----------------------------------------------------------------------------------------------------|---------------|
| Factory reset                                                                                                    | Cancel        |
| This will delete all data from your device's internal<br>storage, including: your Google Account, system and app<br>data and settings and downloaded apps | Factory reset |
|                                                                                                    |               |
|                                                                                                    |               |

# 9. Teleri allika seaded

Teleri allika sisestamiseks avalehel tehke järgmist. Vajutage allikanuppu või valige avalehel "Live TV".

| Apps NETFLIX Prime video Pity Apps Google Play Live TV |  |
|--------------------------------------------------------|--|
|                                                        |  |
| Customise channels                                     |  |
|                                                        |  |
|                                                        |  |

Vajutage nuppu OK, seejärel valige "Kanalid" ja valige sisenemiseks "Uued saadaval olevad kanalid".

# 10. Kanalite haldamine

Kanalite nimekirja muutmiseks veenduge esmalt, et LCN-funktsioon on kanalite seadete menüüs välja lülitatud. Seda saab teha kanalite menüüs koos teiste kanalite haldamise valikutega.

- 1. Avage LiveTV rakendus.
- 2. Vajutage kaugjuhtimispuldi ümmargusele nupule ja seejärel vajutage punase punkti nupule (kanalite haldamine).

Järgige järgmisi samme, et muuta kanaleid ükshaaval:

## **Kanalite SKIP**

- 1. Avage LiveTV rakendus.
- 2. Vajutage kaugjuhtimispuldi ümmargusele nupule ja seejärel vajutage punase punkti nuppu (kanalite haldamine).
- 3. Valige kanalite vahelejätmise valik
- 4. Valige kanalid, mida soovite SKIPida

### Kanalite VAHETAMINE

- 1. Avage LiveTV rakendus.
- 2. Vajutage kaugjuhtimispuldi ümmargusele nupule ja seejärel vajutage punase punkti nuppu (kanalihaldus).
- 3. Valige valik Channel Swap (Kanalivahetus)
- 4. Valige kanal, mida soovite VAHETADA (näiteks kanal 1).
- 5. Viige valik numbrile, mille kanalit soovite vahetada (näiteks kanal 16).
- 6. Kinnitage ümmarguse nupuga

### Kanali LIIKUMINE

- 1. Avage LiveTV rakendus.
- 2. Vajutage puldil ümmargusele nupule ja seejärel vajutage punase punktiga nuppu (kanalihaldus).
- 3. Valige valik Channel Move (Kanalite liigutamine)

- 4. Kanali asukoha muutmiseks valige kanal, mida soovite MOVE (näiteks kanal 1).
- 5. Viige valik numbrile, kuhu soovite kanali liigutada (näiteks kanal 5).
- 6. Pärast positsiooni valimist vajutage kaugjuhtimispuldi sinise punkti nuppu ilmub hoiatusteade.
- 7. Valige YES ja vajutage kaugjuhtimispuldil nuppu OK. Kanal viiakse soovitud positsioonile.

#### Kanali EDITEERIMINE

- 1. Avage LiveTV rakendus.
- 2. Vajutage kaugjuhtimispuldi ümmargusele nupule ja seejärel vajutage punase punkti nuppu (kanalihaldus).
- 3. Valige valik Channel EDIT (kanalite redigeerimine)
- 4. Valige kanal, mida soovite EDITEERIDA (näiteks kanal 1).
- 5. Nüüd on teil võimalus muuta kanali numbrit ja kanali nime.

# Channel DELETE (Kanal kustutamine)

- 1. Avage LiveTV rakendus.
- 2. Vajutage puldil ümmargusele nupule ja seejärel vajutage punase punkti nupule (kanalite haldamine).
- 3. Valige kanalite kustutamise valik
- 4. Valige kanal, mida soovite kustutada (näiteks kanal 5).
- 5. Pärast kanali valimist vajutage kaugjuhtimispuldi sinise punkti nuppu ilmub hoiatusteade.
- 6. Valige JAH ja vajutage kaugjuhtimispuldil nuppu OK. Kanal kustutatakse nimekirjast.

# 11. Google Play

Google Playst rakendustele juurdepääsu saamiseks ja nende allalaadimiseks peate Google'i kontoga sisse logima.

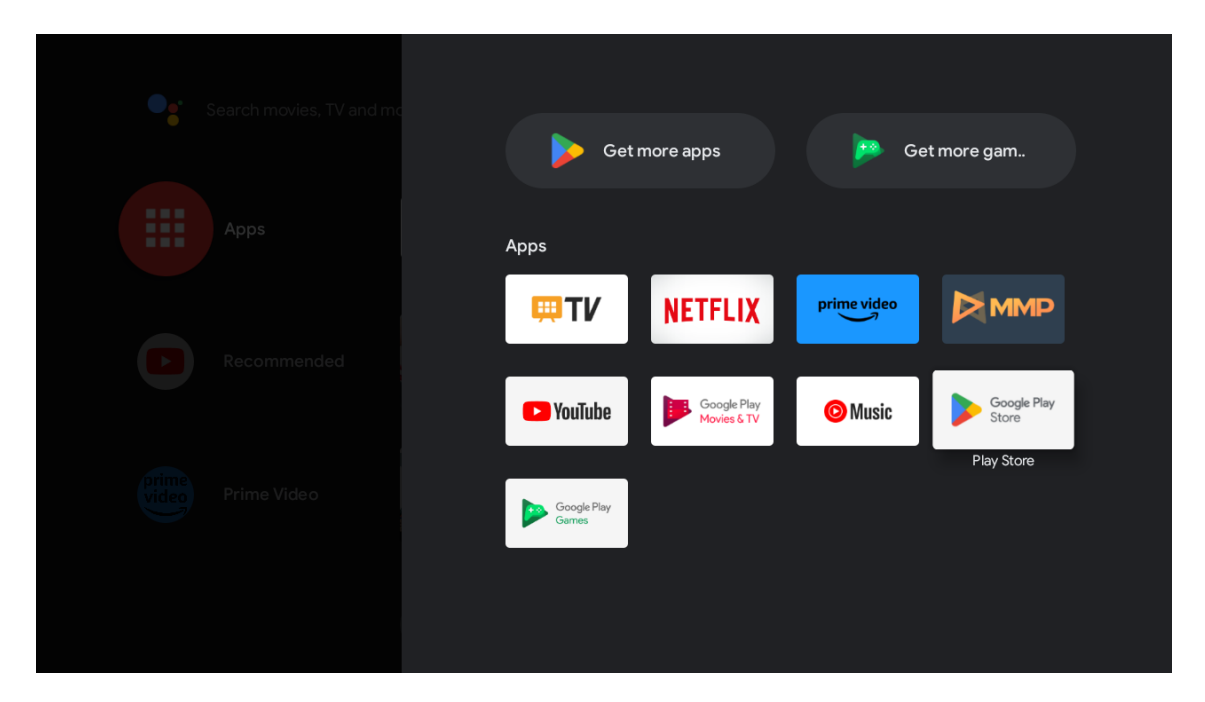

Kui avate Google Play, palutakse teil sisse logida või uus konto luua.

| Goo   | ogle                  |       |       |            |                |                |                       |   |                       |             |   |                                  |
|-------|-----------------------|-------|-------|------------|----------------|----------------|-----------------------|---|-----------------------|-------------|---|----------------------------------|
| Sigr  | n in                  |       |       |            |                |                |                       |   |                       |             |   |                                  |
| Use y | our Go                | ogle  | Acco  | unt        |                |                |                       |   |                       |             |   |                                  |
| Ema   | il or phon            | e —   |       |            |                |                |                       |   |                       |             |   |                                  |
| Forgo | t email?              |       |       |            |                |                |                       |   |                       |             |   |                                  |
|       | @g                    | mai   | l.con | n          | @ya            | hoo.a          | co.uk                 |   | @hot                  | mail.co     |   |                                  |
|       | <b>q</b> <sup>1</sup> | $W^2$ | e³    | <b>r</b> 4 | t <sup>5</sup> | у <sup>6</sup> | <b>u</b> <sup>7</sup> |   | <b>0</b> <sup>9</sup> | p           |   |                                  |
|       | а                     | S     | d     | f          | g              | h              | j                     | k | Ι                     | @           |   |                                  |
|       | 仑                     | z     | х     | с          | v              | b              | n                     | m |                       | $\boxtimes$ |   | Long press on any key to         |
|       |                       | •     | ►     |            | ш              |                |                       |   |                       |             | Ŷ | quickly turn into capital letter |

Kui olete sisse loginud, suunatakse teid allolevale lehele, sirvige allalaadimiseks saadaolevate rakenduste loendit või vajutage Google'iga rääkimiseks kaugjuhtimispuldil Google Assistanti nuppu.

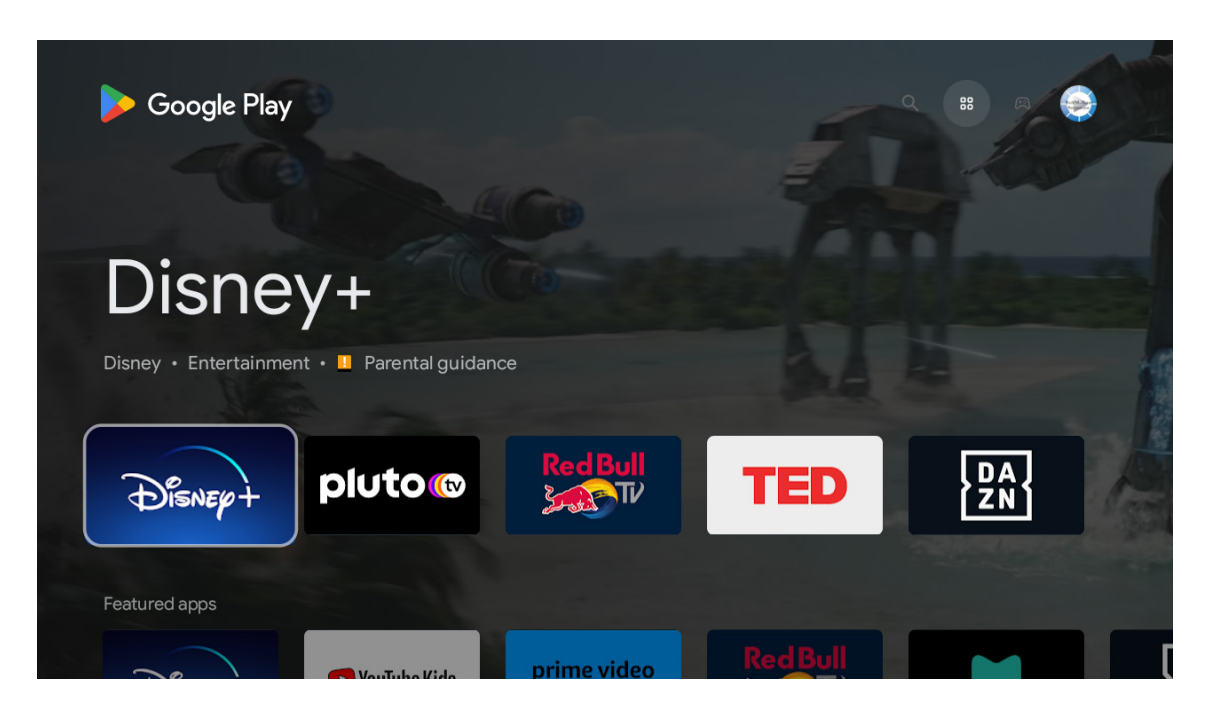

# 12. Tõrkeotsing

| Toidet pole                                                       | Kontrollige, kas teleri vahelduvvoolujuhe on ühendatud või mitte. Kui ikka toidet pole, ühendage pistik lahti ja ühendage see uuesti pistikupessa 60 sekundi järel. Lülitage toide tagasi sisse.                                                                                                    |  |  |  |  |  |  |
|-------------------------------------------------------------------|----------------------------------------------------------------------------------------------------|--|--|--|--|--|--|
| Signaali vastuvõtmine ei toimu<br>korralikult                     | Kui teie asukoha lähedal on kõrged hooned või mäed, võivad teie teleris kuvada topelt- või<br>fantoomkujutised. Saate pilti käsitsi reguleerida: vaadake nooniuse reguleerimise juhiseid või<br>reguleerige välisantenni suunda.<br>Kui kasutate toaantenni, võib signaali vastuvõtt teatud tingimustel olla keerulisem. Optimaalse<br>vastuvõtu saavutamiseks reguleerige antenni suunda. Kui see signaali vastuvõttu ei paranda, peate<br>võib-olla välisantennile ümber vahetuma. |  |  |  |  |  |  |
| Pilti pole                                                        | Kontrollige, kas taga olev antenn on korralikult ühendatud. Vaadake teisi kanaleid, et näha, kas<br>probleem püsib.                                                                                                    |  |  |  |  |  |  |
|                                                                   | Proovige helitugevust suurendada.                                                                                                    |  |  |  |  |  |  |
| video mangib ilma helita                                          | Kontrollige, kas teleri heli on vaigistatud või mitte.                                                                                                    |  |  |  |  |  |  |
| Heli on olemas, kuid video ei ilmu<br>või on moonutatud värvidega | Proovige reguleerida kontrasti ja heledust.                                                                                                    |  |  |  |  |  |  |
| Staatiline müra mõjutab video- ja<br>helikvaliteeti               | Kontrollige, kas taga olev antenn on korralikult ühendatud.                                                                                                    |  |  |  |  |  |  |
| Katkendjooned ekraanil                                            | Elektriseadmed, näiteks föönid, tolmuimejad jms võivad häirida teie telerit. Lülitage need seadmed välja.                                                                                                    |  |  |  |  |  |  |
| Kaugjuhtimispult ei tööta                                         | Veenduge, et kaugjuhtimispuldiga kaasas olnud kilekott oleks eemaldatud. Proovige kasutada<br>kaugjuhtimispulti telerile lähemal. Kontrollige, kas kaugjuhtimispuldi patareid on õigesti paigaldatud<br>või proovige kasutada uusi patareisid.<br>Teler läheb ooterežiimile, kui see ei saa mõne minuti jooksul vastust.                                                                                                    |  |  |  |  |  |  |
| llmuvad jooned, kui seade on<br>ühendatud RCA-pordiga             | Veenduge, et kasutate kvaliteetset kaablit.                                                                                                    |  |  |  |  |  |  |
| Probleemid on lahendamata                                         | Ühendage toitekaabel lahti ja oodake 30 sekundit, seejärel ühendage see uuesti pistikupessa.<br>Kui probleemid ikka püsivad, siis ärge püüdke telerit ise parandada. Palun võtke ühendust<br>teeninduskeskusega.                                                                                                    |  |  |  |  |  |  |

# 13. Tehnilised kirjeldused

|                                              | 24HA2S13               | 24HA2S13C/<br>24HA2S13CW   | 32HA2S13/<br>32HA2S13W/<br>32HA2S13C | 32FA2S13               | 40FA2S13/<br>40FA2S13W | 43FA2S13               |
|----------------------------------------------|------------------------|----------------------------|--------------------------------------|------------------------|------------------------|------------------------|
| Tööpinge                                     | 100-240 V,<br>50-60 Hz | 100-240 V,<br>50-60 Hz     | 100-240 V,<br>50-60 Hz               | 100-240 V,<br>50-60 Hz | 100-240 V,<br>50-60 Hz | 100-240 V,<br>50-60 Hz |
| AC-adapter<br>Tehnilised andmed<br>(väljund) |                        | 12 V <del></del> 3 A, 36 W | 12 V <del></del> 3 A, 36 W           |                        |                        |                        |
| Heli (DTS HD)                                | ei                     | ei                         | ei                                   | ei                     | ei                     | ei                     |
| Heli väljundvõimsus                          | 2 x 3                  | 2 x 3                      | 2 x 8                                | 2 x 8                  | 2 x 8                  | 2 x 8                  |
| Energiatarve (W)                             | 36 W                   | 36 W                       | 56 W                                 | 56 W                   | 90 W                   | 90 W                   |
| Võrgu ooterežiimi<br>energiatarve (W)        | < 0,5                  | < 0,5                      | < 0,5                                | < 0,5                  | < 0,5                  | < 0,5                  |
| Kaal (kg)                                    | 2,25                   | 2,25                       | 3,35                                 | 3,35                   | 5,35                   | 6                      |
| Televiisori mõõtmed<br>SxPxK (jalaga) (mm)   | 535x151x353            | 535x151x353                | 719x151x456                          | 719x151x456            | 892x172x559            | 955x172x590            |
| Teleri mõõtmed SxPxK<br>(ilma jalata) (mm)   | 535x75x318             | 535x75x318                 | 719x82x423                           | 719x82x423             | 892x84x509             | 955x85x555             |
| Ekraan                                       | 24"/60 cm              | 24"/60 cm                  | 32″/80 cm                            | 32"/80 cm              | 40"/101 cm             | 43"/109 cm             |

|                                              | 43UA5S13               | 50UA5S13               | 55UA5S13               | 65UA5S13               | 75UA5S13               |
|----------------------------------------------|------------------------|------------------------|------------------------|------------------------|------------------------|
| Tööpinge                                     | 100-240 V,<br>50-60 Hz | 100-240 V,<br>50-60 Hz | 100-240 V,<br>50-60 Hz | 100-240 V,<br>50-60 Hz | 100-240 V,<br>50-60 Hz |
| AC-adapter<br>Tehnilised andmed<br>(väljund) |                        |                        |                        |                        |                        |
| Heli (DTS HD)                                | ei                     | ei                     | ei                     | ei                     | ei                     |
| Heli väljundvõimsus                          | 2 x 8                  | 2 x 10                 | 2 x 10                 | 2 x 12                 | 2 x 12                 |
| Energiatarve (W)                             | 90 W                   | W                      | W                      | W                      | W                      |
| Võrgu ooterežiimi<br>energiatarve (W)        | < 0,5                  | < 0,5                  | < 0,5                  | < 0,5                  | < 0,5                  |
| Kaal (kg)                                    | 6.3                    | 8.5                    | 11.5                   | 16.7                   | 24                     |
| Televiisori mõõtmed<br>SxPxK (jalaga) (mm)   | 957x172x592            | 1111x260x692           | 1229x260x747           | 1446x293x867           | 1667x300x1023          |
| Teleri mõõtmed SxPxK<br>(ilma jalata) (mm)   | 957x85x556             | 1111x75x643            | 1229x77x710            | 1446x78x831            | 1667x85x955            |
| Ekraan                                       | 43″/109 cm             | 50″/126 cm             | 55″/139 cm             | 65″/164 cm             | 75″/189 cm             |

|                                              | 43QA2S13               | 50QA2S13               | 55QA2S13               | 65QA2S13               | 75QA2S13               |
|----------------------------------------------|------------------------|------------------------|------------------------|------------------------|------------------------|
| Tööpinge                                     | 100-240 V,<br>50-60 Hz | 100-240 V,<br>50-60 Hz | 100-240 V,<br>50-60 Hz | 100-240 V,<br>50-60 Hz | 100-240 V,<br>50-60 Hz |
| AC-adapter<br>Tehnilised andmed<br>(väljund) |                        |                        |                        |                        |                        |
| Heli (DTS HD)                                | ei                     | ei                     | ei                     | ei                     | ei                     |
| Heli väljundvõimsus                          | 2 x 8                  | 2 x 10                 | 2 x 10                 | 2 x 10                 | 2 x 10                 |
| Energiatarve (W)                             | 90                     | 100                    | 110                    | 160                    | 220                    |
| Võrgu ooterežiimi<br>energiatarve (W)        | < 0,5                  | < 0,5                  | < 0,5                  | < 0,5                  | < 0,5                  |
| Kaal (kg)                                    | 6.3                    | 8.5                    | 11.5                   | 16.7                   | 24                     |
| Televiisori mõõtmed<br>SxPxK (jalaga) (mm)   | 957x172x592            | 1111x260x692           | 1229x260x747           | 1446x293x867           | 1667x300x1023          |
| Teleri mõõtmed SxPxK<br>(ilma jalata) (mm)   | 957x85x556             | 1111x75x643            | 1229x77x710            | 1446x78x831            | 1667x85x955            |
| Ekraan                                       | 43″/109 cm             | 50″/126 cm             | 55″/139 cm             | 65″/164 cm             | 75″/189 cm             |

# 13.1. Riiklikud piirangud

Seade on mõeldud kasutamiseks ainult siseruumides ELi liikmesriikides ja EFTA riikides.

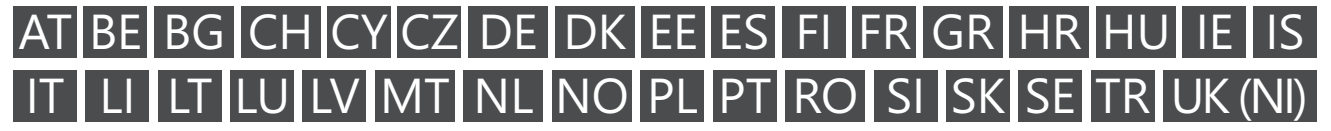

# 13.2. Litsentsid

Võidakse teha muudatusi. Pideva uurimis- ja arendustegevuse tulemusena võivad toodete tehnilised näitajad, disain ja välimus muutuda.

Google, Google Play, Android TV, Chromecast built-in ja muud kaubamärgid on Google LLC kaubamärgid. Google Assistant ei ole teatud keeltes ja riikides saadaval. Teenuste kättesaadavus sõltub riigist ja keelest. Netflix on Netflix, Inc. registreeritud kaubamärk. Nõutav on Netflixi voogedastuse liikmesus. 4K Ultra-HD saadavus sõltub teie tellimusplaanist, internetiteenusest, seadme võimalustest ja sisu saadavusest. www.netflix.com/TermsOfUse (La disponibilité de la 4K Ultra HD dépend de votre forfait Netflix, de votre connexion Internet, des capacités de l'appareil et de la disponibilité du contenu. www.netflix.com/TermsOfUse). Apple TV on ettevõtte Apple Inc. kaubamärk, mis on registreeritud USAs ning teistes riikides ja piirkondades.

Wi-Fi on ettevõtte Wi-Fi Alliance® registreeritud kaubamärk. Mõisted HDMI ja HDMI kõrglahutusega multimeedia liides ning HDMI logo on ettevõtte HDMI Licensing Administrator, Inc. kaubamärgid või registreeritud kaubamärgid Ameerika Ühendriikides ja teistes riikides.

Dolby, Dolby Vision, Dolby Atmos, Dolby Audio ja topelt-D sümbol on ettevõtte Dolby Laboratories Licensing Corporation kaubamärgid. Toodetud ettevõtte Dolby Laboratories litsentsi alusel. Konfidentsiaalsed avaldamata teosed. Autoriõigus © 1992–2022 Dolby Laboratories. Kõik õigused kaitstud.

Kõik tootenimed on nende vastavate omanike kaubamärgid või registreeritud kaubamärgid.

© THOMSON ja THOMSONi logo on kaubamärgid, mida kasutatakse StreamView GmbH, Franz-Josefs- Kai 1, 1010 Viin, Austria litsentsi alusel. Lisateave aadressil www.thomson-brand.com.